LOGIN: Lehrerkurzzeichen It Stundenplan, PWD: bei Erstanmeldung selbst vergeben und vormerken

# Lehrer

Die Gruppe der Lehrer wird wohl die meisten Einträge in WebUntis machen, deshalb ist ihr hier ein großer Abschnitt gewidmet.

Neben den Grundfunktionen der Beauskunftung, die im Abschnitt WebUntis Info schon beschrieben wurden, haben die Lehrer auch die Möglichkeit die Unterrichte einzusehen und in vielen Fällen wird z.B.

bei geteilten Unterrichten definiert werden müssen, welche Schüler an welchem Unterricht teilnehmen. Das funktioniert über Schülergruppen .

Weiters gibt es hier ein großes Kapitel zum Klassenbuch , wo neben vielem anderen die Erfassung der

Abwesenheiten und der Lehrstoffeintrag beschrieben werden. Im Kapitel zum Modul Termin wird beschrieben, wie man einen Raumwechsel durchführen kann, wie man Räume und Ressourcenbuchen

kann und vieles mehr.

# 3.1 Unterricht Mein Unterricht

Informationen über den eigenen Unterricht können im Menü <Unterricht> | <Mein Unterricht> abgerufen

werden. Bei geteilten Unterrichten können Sie hier über die Schülergruppen definieren, welche Schüler

tatsächlich diesen Unterricht besuchen.

Die Schaltflächen bei < Termine> bietet einen Überblick zu jeder einzelnen Unterrichtsstunde.

| Mein Unterricht Einstein, Albert |            |        |       |      |      |            |     |              |                     |          |
|----------------------------------|------------|--------|-------|------|------|------------|-----|--------------|---------------------|----------|
| 3.09.201                         | 2 - 07.09. | 2012   |       |      |      |            |     |              |                     |          |
| U-Nr                             | Klasse     | Lehrer | Fach  | Std. | Tern | nine       |     | Studenten    | Studentengruppen    | Berichte |
| <u>36300</u>                     |            | EinAl  | Int   | 5    |      | <i>[</i> ] | ?   | 6            | <b>8</b> 9 <b>0</b> |          |
| <u>14600</u>                     |            | EinAl  | SPR   | 1    |      | <u>n</u>   |     | •            | - <b>8</b> 9        |          |
| <u>4400</u>                      | 2b         | EinAl  | PC    | 2    |      | ٢          | ?   | •            | <b>8</b> 4          |          |
| <u>5600</u>                      | 2c         | EinAl  | PC    | 2    |      |            | ?   | 4            | 8-                  |          |
| 35900                            | За         | EinAl  | PC    | 2    |      |            | ?   | G            | 80                  |          |
| 36000                            | 3b         | EinAl  | PC    | 2    |      |            | ?   | G            | 50 C                |          |
| <u>36100</u>                     | 3c         | EinAl  | PC    | 2    |      |            | 2   | 6            | <b>\$</b> \$        |          |
| <u>42000</u>                     | 4a, 4c     | EinAl  | FU_M  | 2    |      |            | U   | nterricht    | Klassenbuc          | - III    |
| 47900                            | 4a, 4c     | EinAl  | FU_M  | 2    |      |            | Mei | in Unterrich | t Da                |          |
| <u>1502</u>                      | 4a, 4c     | EinAl  | М     | 4    |      |            | Taç | gesunterrich | it Lehrer           |          |
| 33901                            | 4c         | EinAl  | EInf1 | 2    |      |            | Tag | gesunterrich | it Klassen          |          |
| <u>33701</u>                     | 4c         | EinAl  | EInf2 | 2    |      |            | Unt | erricht Klas | sen                 | Fille    |
|                                  |            |        |       |      |      |            | Unt | erricht Stud | lenten              |          |
| ausen                            | aufsich    | ten    |       |      |      |            | Prü | ifungen      |                     |          |
| Lehrer                           | Termin     | e Ber  | ichte |      |      |            | _   |              |                     |          |
| EinAl                            |            |        |       |      |      |            |     |              |                     |          |
|                                  |            |        |       |      |      |            |     |              |                     |          |
| Bericht                          |            |        |       |      |      |            |     |              |                     |          |

dazu können Sie auch den gesamten Unterricht einer Klasse aufrufen.

LOGIN: Lehrerkurzzeichen It Stundenplan, PWD: bei Erstanmeldung selbst vergeben und vormerken

# Tagesunterricht

Über Über <Tagesunterricht Lehrer> und <Tagesunterricht Klasse> rufen Sie den Unterricht des Lehrers oder

der Klasse für den im Kalender ausgewählten Tag aus. Über die angezeigten Unterrichte können Sie ausgestattet mit den entsprechenden Rechten - z.B. das Klassenbuch öffnen oder Raumänderungen vornehmen.

| Unterric | terricht des Lehrers Einstein, Albert am 03.09.2012 |       |       |       |        |        |      |     |            |   |   |            |             |           |
|----------|-----------------------------------------------------|-------|-------|-------|--------|--------|------|-----|------------|---|---|------------|-------------|-----------|
| Auswahl  | Art                                                 | Std.  | Von   | Bis   | Klasse | Lehrer | Fach | Art | Raum       |   |   |            | Klassenbuch | Lehrstoff |
|          |                                                     | 1     | 07:35 | 08:25 |        | EinAl  | Int  |     |            | f | ? |            |             |           |
|          | ß                                                   | 2     | 08:30 | 09:20 | 2b     | EinAl  | PC   |     | 1S 01 PC   | f | ? | M          |             |           |
|          | ß                                                   | 3     | 09:20 | 10:10 | 4a, 4c | EinAl  | М    |     | 2S 03 - W3 | H | ? | M          | 2           |           |
|          | ۲                                                   | 3 - 4 | 10:10 | 10:25 |        | EinAl  |      |     | EGLZG2     | i | 8 |            |             |           |
|          | P                                                   | 4     | 10:25 | 11:15 | 3c     | EinAl  | PC   |     | 1S 01 PC   | H | ? | Δ          |             |           |
|          | P                                                   | 5     | 11:20 | 12:10 | 2c     | EinAl  | PC   |     | 1S 01 PC   | i | ? | <u>M</u>   |             |           |
|          | 1                                                   | 6     | 12:15 | 13:05 | 4c     | EinAl  | GSP  |     | 2S 04 - 4c | H | ? | <u>24.</u> |             | <b>10</b> |
| Bericht  |                                                     |       |       |       |        |        |      |     |            |   |   |            |             |           |

# 3.2 Schülergruppen

An vielen Unterrichten nehmen alle Schüler einer Klasse statt. Es gibt aber auch Unterrichte, an denen

nur ein Teil einer Klasse oder Teile von verschiedenen Klassen teilnehmen.

# Achtung: Alle Schüler der Klasse

Wenn alle Schüler der Klasse am Unterricht teilnehmen, ist es nicht notwendig, Schülergruppen anzulegen.

Um die Stundenpläne für jeden einzelnen Schüler korrekt auszugeben und um das Klassenbuch vernünftig nutzen zu können, muss WebUntis nun mitgeteilt werden, welcher Schüler welchen Unterricht

bei welchem Lehrer besucht.

Diese Zuteilung bei diesen geteilten Unterrichten funktioniert nun über die Schülergruppen. Das Grundprinzip der Schülergruppen ist folgendes:

• Jedem Unterricht, an dem nicht alle Schüler einer Klasse teilnehmen, wird eine eindeutige Schülergruppe zugeordnet. Dem Sport-Unterricht der Knaben der Klasse 5A beispielsweise die Gruppe Knaben\_Sport\_5A.

• Dieser Schülergruppe werden dann einzelne Schüler zugeordnet, beispielsweise die männlichen Schüler der Klasse 5A.

• Eine Schülergruppe kann nur einem einzigen Unterricht zugeordnet werden.

Hier sind nun ein bis zwei Arbeitschritte zu erledigen, das Anlegen der Schülergruppe und die Zuordnung

der Schüler zu der Schülergruppe.

# Hinweis: Schülergruppen in Untis

Diese Schülergruppen sollten bereits vom Stundenplaner in Untis eingetragen sein.

# 3.2.1 Anlegen einer Schülergruppe

Am Anfang des Schuljahres muss jeder Lehrer kontrollieren, ob jene Schüler, die an seinem Unterricht teilnehmen, diesem auch zugewiesen sind. Dazu wählen Sie die Liste <Mein Unterricht> aus dem

LOGIN: Lehrerkurzzeichen It Stundenplan, PWD: bei Erstanmeldung selbst vergeben und vormerken

Unterrichtsmenü.

Wenn Sie in der Spalte 'Schülergruppen' lediglich ein Symbol mit drei Köpfen (Schülergruppen des Unterrichts) sehen, dann ist noch keine Schülergruppe angelegt.

Klicken Sie auf diese Schaltfläche und in weiterer Folge auf den Button <Neu>, um eine neue Schülergruppe zu erstellen

| Mein U | <b>Jnterri</b><br>2 - 14.09 | cht G<br>.2012 | ore, A |      |         |   |         |                     |              |                  |  |
|--------|-----------------------------|----------------|--------|------|---------|---|---------|---------------------|--------------|------------------|--|
| U-Nr   | Klasse                      | Fach           | Lehrer | Std. | Termine |   | Schüler | Schülergruppen      | Berichte     |                  |  |
| 37100  |                             | SPR            | GorAl  | 50   | 🕘 🖉     |   | •       | <b>5</b> 0          |              |                  |  |
| 800    | 2a                          | R              | GorAl  | 50   | 0 🖉     | ? | •       | (8)                 |              |                  |  |
| 38300  | 2a                          | R              | GorAl  | 50   | 0       | 2 | 6       | 89                  |              |                  |  |
| 900    | 2b                          | R              | GorAl  | 50   | 0 🖉     | ? | •       | Schülorarunn        | on doe       | Linterrights 800 |  |
| 38400  | 2b                          | R              | GorAl  | 50   |         | ? | G       | Schulergrupp        | en des       | Onternents 000   |  |
| 32400  | 2c                          | R              | GorAl  | 100  | 00      | ? | •       | Lehrer: GorAl, Fach | : R, Klasse: | : 2a             |  |
|        |                             |                |        |      |         |   |         | Nichts anzuzeigen   |              |                  |  |
|        |                             |                |        |      |         |   | 4       | Neu Speichern       |              | Zurück           |  |

Nun können Sie der neu erstellten Schülergruppe die Schüler, die den Unterricht besuchen, zuordnen. **3.2.2 Schüler zuordnen** 

Wenn einem Unterricht schon eine Schülergruppe zugeordnet ist, dann finden Sie in der Spalte 'Schülergruppen' neben den drei Köpfen auch noch ein Symbol mit nur einem Kopf. Mit einem Klick auf diesen Kopf können Sie nun die Schüler der Schülergruppe zuordnen bzw. die Zuordnung ändern.

LOGIN: Lehrerkurzzeichen It Stundenplan, PWD: bei Erstanmeldung selbst vergeben und vormerken

| Mein U    | Interrio   | cht G | ore, Al    |        |          |              |         |        |          |           |
|-----------|------------|-------|------------|--------|----------|--------------|---------|--------|----------|-----------|
| 10.09.201 | 2 - 14.09. | 2012  |            |        |          |              |         |        |          |           |
| U-Nr      | Klasse     | Fach  | Lehrer     | Std.   | Termine  |              | Schüler | Schüle | rgruppen | Berichte  |
| 37100     |            | SPR   | GorAl      | 50     |          |              | 4       | 24     |          |           |
| 800       | 2a         | R     | GorAl      | 50     | 0 0      | ?            | •       | 8      | 6        |           |
| 38300     | 2a         | R     | GorAl      | 50     | m nD     | 2            | •       | -      |          |           |
| 900       | 2b         | R     | Schüle     | r in d | der Schü | ilergr       | uppe    | R_2a   |          |           |
| 38400     | 2b         | R     | klasse: 2a |        |          |              |         |        |          |           |
| 32400     | 2c         | R     |            |        |          |              |         |        | *        |           |
|           |            | _     | ✓ X        |        | o Y      |              | B       |        |          |           |
|           |            |       | Auswahl    |        | Familie  | annan        | Non     | namo   | Gaechlar | ht Klaceo |
|           |            |       |            | 1      | Horrms   | ann          | Gre     | ta     | Q        | 29        |
|           |            |       |            | 2      | Hoffma   | nn           | Leo     | nio    | +        | 20        |
|           |            |       |            | 2      | Hubor    |              | Lie     |        | +        | 20        |
|           |            |       |            | 3      | Kaisar   |              | Lise    | 2      | +        | 20        |
|           |            |       |            | 4      | Kaiser   |              | Luc     | a      | 0        | 2d        |
|           |            |       |            | 0      | Konier   |              | Len     |        | ¥<br>O   | Za        |
|           |            |       |            | 0      | Konig    |              | Lina    | ;<br>  | ¥        | Za        |
|           |            |       |            | 1      | Krause   | E)<br>Carlos | Kla     | ra     | ¥        | Za        |
|           |            |       |            | 8      | Lehma    | nn           | Lar     | а      | Ŷ        | 2a        |
|           |            |       | V          | 9      | Maier    |              | Len     | a      | Ŷ        | 2a        |
|           |            |       |            | 15     | Walter   |              | Lisa    | a      | Ŷ        | 2a        |
|           |            |       | Sneichern  | 1      | 7.uri    | ück İ        |         |        |          |           |
|           |            |       | operenter  | -      |          |              |         |        |          |           |

Sie sehen nun eine Liste der Schüler, die an dem ausgewählten Unterricht teilnehmen können. Haken Sie in der Spalte Auswahl all jene Schüler an, die am betreffenden Unterricht teilnehmen und klicken Sie dann auf speichern.

# Auswahlfunktionen

Die verschiedenen Auswahlfunktionen sollen den Lehrern dabei helfen die Schülergruppen möglichst einfach zu selektieren. Folgende Auswahlfunktionen stehen Ihnen zur Verfügung:

- Wählt alle Schüler aus
- M Deaktiviert alle ausgewählten Schüler
- Stellt den Ausgangszustand wieder her
- Invertierung: alle deaktivierten Elemente werden aktiviert und vice versa
- Aktiviert alle männlichen Schüler
- <sup>o</sup> Aktiviert alle weiblichen Schülerinnen

B Kopiert die aktuelle Auswahl in eine (interne) Zwischenablage

E Stellt den in der internen Zwischenablage abgelegten Zustand wieder her

LOGIN: Lehrerkurzzeichen It Stundenplan, PWD: bei Erstanmeldung selbst vergeben und vormerken

# Tipp: Kopieren und Einfügen

Es ist nicht möglich, eine Schülergruppe mehreren Unterrichten zuzuordnen. Sie können jedoch die Schülerzuordnung in die Zwischenablage kopieren und dann bei einer anderen Schülergruppe wieder einfügen. So können Sie schnell idente Schülerzuordnungen mehreren Unterrichten zuteilen

# 3.3 Klassenbuch

Die wichtigsten Funktionen des elektronischen Klassenbuches sind die Erfassung der Abwesenheiten der Schüler sowie der Lehrstoffeintrag. Über den Tagesunterricht oder den Stundenplan können Sie das

Klassenbuch zu einer ganz bestimmten Unterrichtsstunde öffnen.

|   | Mein nächste | er Unte | erricht |       |                                         |        |        |      |              |            |   |   |          |             |            |   |   |
|---|--------------|---------|---------|-------|-----------------------------------------|--------|--------|------|--------------|------------|---|---|----------|-------------|------------|---|---|
|   | Auswahl      | Art     | Std.    | Von   | Bis                                     | Klasse | Lehrer | Fach | Art          | Raum       |   |   |          | Klassenbuch | Lehrstoff  |   | Ô |
|   |              | ß       | 2       | 08:30 | 09:20                                   | 2b     | EinAl  | PC   |              | 1S 01 PC   | f | ? | 22       |             |            | 1 | 5 |
|   |              | P       | 3       | 09:20 | 10:10                                   | 4a, 4c | EinAl  | М    |              | 2S 03 - W3 | f | ? | <u>M</u> | Ī           |            | 5 | " |
| 1 |              |         | رحر ه   | -AP-  | ~~~~~~~~~~~~~~~~~~~~~~~~~~~~~~~~~~~~~~~ | ~      | press  | ~~~~ | $\checkmark$ | man and    |   |   |          |             | nee merely |   |   |

Die Klassenbuchseite zeigt Ihnen - mit oder ohne Bild - an, welche Schüler an Ihrem Unterricht teilnehmen sollten. Ist ein Schüler nicht da, können Sie ihn mit wenigen Mausklicks als abwesend markieren.

# LOGIN: Lehrerkurzzeichen It Stundenplan, PWD: bei Erstanmeldung selbst vergeben und vormerken

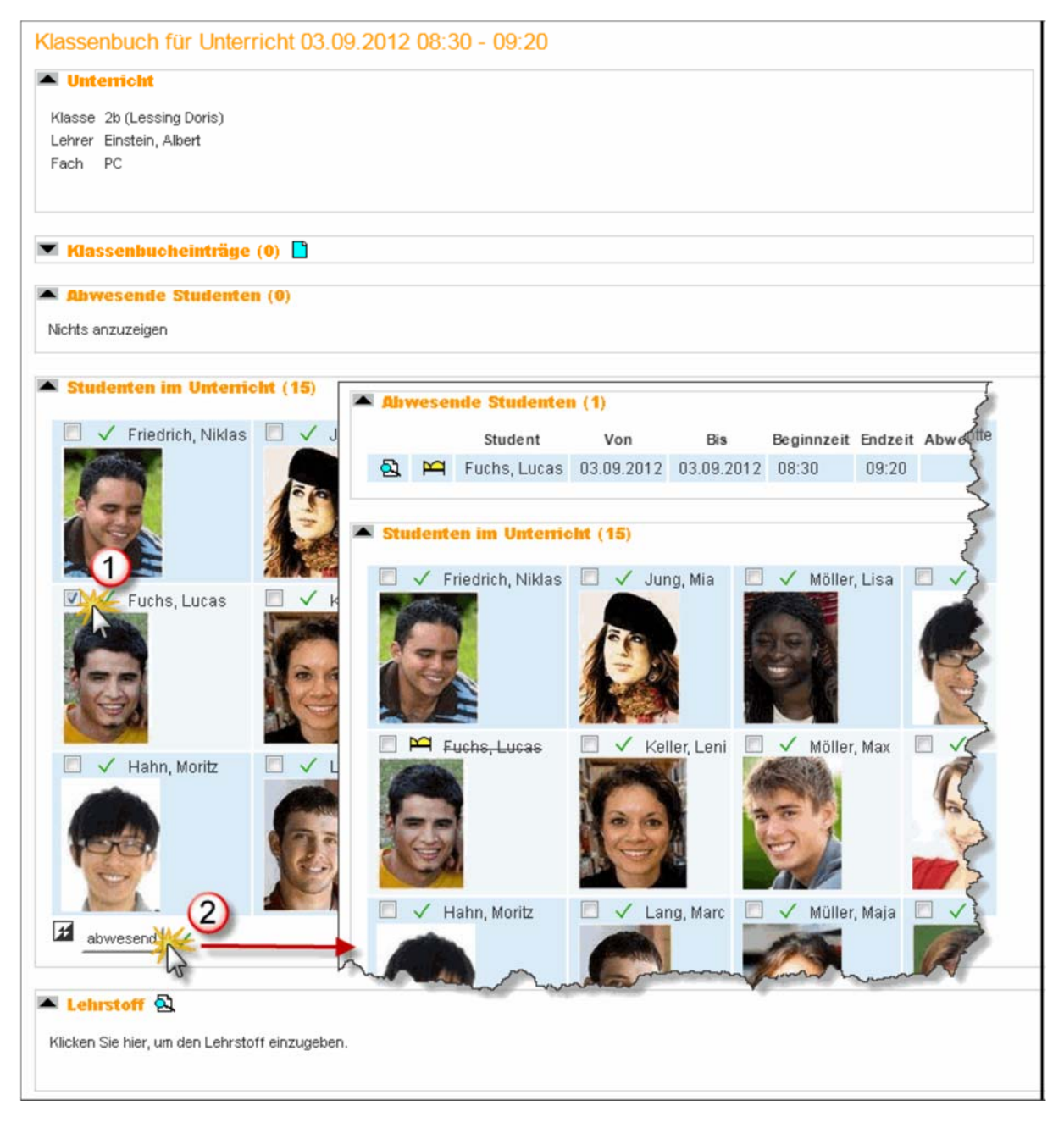

Im unteren Bereich können Sie den Lehrstoff dieser Unterrichtsstunde eintragen. Details zu diesen zwei Funktionen sowie Informationen zu anderen Möglichkeiten wie Klassenbucheinträge, Klassendienste, Hausaufgaben und Schülergruppen finden Sie in den folgenden Kapiteln.

# 3.3.1 Aufruf Startseite

# Unter den aktuellen Tagesmeldungen erscheint am Begrüßungsbildschirm eine Liste der Unterrichtsstunden des aktuellen Tages.

Zu dieser Liste gelangen Sie auch, indem Sie den Menüpunkt <Tagesunterricht Lehrer> aus dem Menü

<Unterricht> aufrufen.

LOGIN: Lehrerkurzzeichen It Stundenplan, PWD: bei Erstanmeldung selbst vergeben und vormerken

| Heutige N                       | leutige Nachrichten: 03.09.2012 📧                                                            |        |       |       |        |        |      |     |            |   |   |          |             |           |
|---------------------------------|----------------------------------------------------------------------------------------------|--------|-------|-------|--------|--------|------|-----|------------|---|---|----------|-------------|-----------|
| <ul> <li>Sch<br/>Wir</li> </ul> | <ul> <li>Schulbeginn</li> <li>Wir alle wünschen allen alles Gute zum Schulbeginn!</li> </ul> |        |       |       |        |        |      |     |            |   |   |          |             |           |
| Mein nächste                    | er Unte                                                                                      | rricht |       |       |        |        |      |     |            |   |   |          |             |           |
| Auswahl                         | Art                                                                                          | Std.   | Von   | Bis   | Klasse | Lehrer | Fach | Art | Raum       |   |   |          | Klassenbuch | Lehrstoff |
|                                 | <b>F</b>                                                                                     | 2      | 08:30 | 09:20 | 2b     | EinAl  | PC   |     | 1S 01 PC   | f | ? | 22       | 1           |           |
|                                 | 5                                                                                            | 3      | 09:20 | 10:10 | 4a, 4c | EinAl  | М    |     | 2S 03 - W3 | H | ? | 22       |             |           |
|                                 | ۲                                                                                            | 3 - 4  | 10:10 | 10:25 |        | EinAl  |      |     | EGLZG2     | i |   |          |             |           |
|                                 | 5                                                                                            | 4      | 10:25 | 11:15 | 3c     | EinAl  | PC   |     | 1S 01 PC   | H | ? | 22       |             |           |
|                                 | 5                                                                                            | 5      | 11:20 | 12:10 | 2c     | EinAl  | PC   |     | 1S 01 PC   | H | ? | <u>M</u> | 10          |           |
|                                 | 1                                                                                            | 6      | 12:15 | 13:05 | 4c     | EinAl  | GSP  |     | 2S 04 - 4c | i | ? | 22       |             |           |

Betätigen Sie zum Öffnen des Klassenbuchs die Schaltfläche <Klassenbuch>.

# Aus dem Stundenplan

Wenn Sie im Stundenplan auf eine Unterrichtsstunde klicken, erscheint die Info zur Stunde. Auch hier finden Sie die Schaltfläche <Klassenbuch> mit der Sie eben dieses öffnen können.

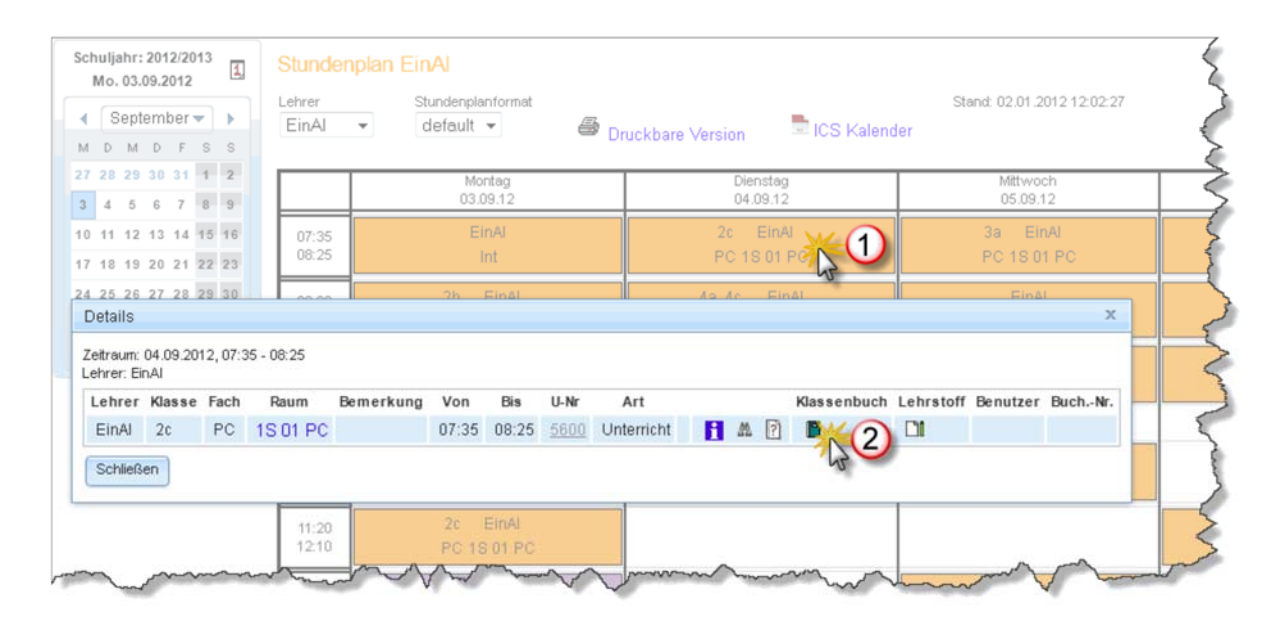

# 3.3.2 Das Klassenbuchseite

Auf der geöffneten Klassenbuchseite finden Sie verschiedene Abschnitte, die Sie durch einen Klick auf

den kleinen Pfeil ein- und ausblenden können.

# LOGIN: Lehrerkurzzeichen It Stundenplan, PWD: bei Erstanmeldung selbst vergeben und vormerken

| Klasse                   | assenbuch für Unterricht 03.09.2012 10:25 - 11:15                                                                                                    |              |            |                 |             |            |                   |            |         |      |                           |
|--------------------------|----------------------------------------------------------------------------------------------------|--------------|------------|-----------------|-------------|------------|-------------------|------------|---------|------|---------------------------|
| 🔺 Unt                    | Vutericht Keine Prüfung                                                                                                    |              |            |                 |             |            |                   |            |         |      |                           |
| Klasse<br>Lehrer<br>Fach | 1a (Schweitzer<br>Jelinek, Elfriede<br>D                                                                                                    | r Albert)    |            |                 |             |            |                   |            |         |      |                           |
| 🔺 Kla                    | ssenbuchein                                                                                                    | träge (2)    |            |                 |             |            |                   |            |         |      | 💌 Klassendienste (4) 📘 1a |
| 100                      | 10                                                                                                    | 02.00.201    | 2 14:44    | aut             | Diag        | anzo k/lav | eco iet houto co  | RebAl      |         |      |                           |
|                          | Wagner Ben                                                                                                    | 03.09.201    | 2 14:44    | Schlechte Mitar | beit Bens   | ingt grau  | ienhafte Schwanen | SchAl      |         |      |                           |
|                          |                                                                                                    |              |            |                 |             |            |                   |            |         |      |                           |
| 🔺 Abv                    | vesende Sch                                                                                                    | üler (2)     |            |                 |             |            |                   |            |         |      |                           |
|                          | Sci                                                                                                    | hüler        | Von        | Bis             | Beginnzeit  | Endzeit    | Abwesenheitsgru   | ind Status | Text    |      |                           |
| 2                        | 🎦 Schäfer                                                                                                    | r, Charlotte | 03.09.201  | 2 03.09.2012    | 08:30       | 12:10      |                   | offen      |         | F≶4  |                           |
| 2                        | 🎦 Weber,                                                                                                    | Anton        | 03.09.201  | 2 03.09.2012    | 07:35       | 14:45      |                   | offen      |         | F\$4 |                           |
|                          | ✓ Prichte ✓ Prichte ✓ | r, Elias     |            | Schmidt, Ar     | nelie 🗍     |            | Schulz, Cərlə     |            | lagner, | Ben  | Weber, Anton              |
| Faust 1                  | rstoff 🗟                                                                                                    |              |            |                 |             |            |                   |            |         |      |                           |
| Keine I                  | Hausaufgabe                                                                                                    | en vorhand   | den 🗋      |                 |             |            |                   |            |         |      |                           |
| Lehrstof                 | f eingeben Hau                                                                                                    | usaufgaben   | Klassenbuc | heintrag        | g Unterrich | tstermine  | Zurück Einstellur | igen       |         |      |                           |

Von oben nach unten finden Sie die folgenden Abschnitte:

- Unterricht
- Prüfungen
- Klassenbucheinträge
- Klassendienste
- Abwesende Schüler
- Schüler im Unterricht
- Lehrstoff
- Hausaufgabe

# 3.3.3 Schülerabwesenheiten

Die Abwesenheiten der Schüler können entweder zentral im Sekretariat oder direkt vom jeweiligen Lehrer

in der Unterrichtsstunde erfasst werden.

Mit entsprechender Berechtigung können auch Schüler ihre eigenen Abwesenheiten eintragen/melden.

# 3.3.3.1 Neuerfassung

Um die Abwesenheit eines Schülers zu erfassen setzen Sie das Häkchen links neben dem Namen des

betroffenen Schülers und betätigen Sie die Schaltfläche <abwesend>.

LOGIN: Lehrerkurzzeichen It Stundenplan, PWD: bei Erstanmeldung selbst vergeben und vormerken

|                             |            | Neue Abwesenheit                   |
|-----------------------------|------------|------------------------------------|
| Studenten im Unterricht (1  | (6)        | Student<br>Fischer, Mia<br>Von Bis |
| 🔲 🗸 Becker, Carla 📃         | ✓ Hof      | m 17.01.2012 💌 17.01.2012 💌        |
| 📃 🗖 🛱 Braun, Maximilian 🔲   | 🗸 Klei     | n, Beginnzeit Endzeit              |
| 🚺 🗹 🗸 Fischer, Mia 🛛 🔲      | 🗸 Kra      | Js 07:35 🗶 08:25 💌                 |
| 🔲 🗸 Hartmann, Noah 📃        | 🗸 Kra      | Js Abwesenheitsgrund               |
| 2 abwesend Abwesenheiten ko | ntrolliert | Arztbesuch                         |
| <b>U</b>                    |            | Text                               |
|                             |            |                                    |
|                             |            |                                    |
|                             |            |                                    |
|                             |            | Speichern Reset Abbrechen          |
|                             |            |                                    |

Tragen Sie nun die Details zur Abwesenheit ein. In der Regel werden Sie dabei die voreingestellten Beginn- und Endzeiten Ihrer Unterrichtsstunde nicht verändern. Sollte ein passender Abwesenheitsgrund

definiert sein, so tragen Sie ihn ein. Falls Ihnen der Abwesenheitsgrund des Schülers nicht bekannt ist,

können Sie dieses Feld auch leer lassen. Außerdem haben Sie noch die Möglichkeit einen erläuternden

Text einzugeben.

| Abwesen                              | de Studenten                                        | (2)  |              |                 |                     |  |  |  |
|--------------------------------------|-----------------------------------------------------|------|--------------|-----------------|---------------------|--|--|--|
|                                      | Student                                             |      | V            | on              | Bis                 |  |  |  |
| A 🖂                                  | Fischer, Mia                                        | 1    | 7.01         | .2012           | 17.01.2012          |  |  |  |
| A M                                  | Braun, Maximilia                                    | an 1 | 7.01         | .2012           | 17.01.2012          |  |  |  |
| Studente                             | en im Unterrich<br>ecker, Carla<br>raun, Maximilian |      | 6)<br>✓<br>✓ | Hofma<br>Klein, | ann, Moritz<br>Luis |  |  |  |
| □ ✓ Hartmann, Noah □ ✓ Krause, Paula |                                                     |      |              |                 |                     |  |  |  |
| abwesend Abwesenheiten kontrolliert  |                                                     |      |              |                 |                     |  |  |  |

LOGIN: Lehrerkurzzeichen It Stundenplan, PWD: bei Erstanmeldung selbst vergeben und vormerken

Die eingetragene Schüler erscheint nun ebenfalls in der Liste der abwesenden Schüler. Alternativ können Sie für die Eingabe einer Abwesenheit für einen einzelnen Schüler einfach auf das grüne Häkchen links neben dem Namen klicken.

Sind keine Schüler abwesend oder bereits alle Schüler als abwesend eingetragen, klicken Sie auf die Schaltfläche <Abwesenheiten kontrolliert>. Damit wird im System vermerkt, dass die Stunde bearbeitet

wurde, sie scheint dann auch nicht mehr bei den ' Offenen Stunden' auf.

## 3.3.3.2 Zu spät kommende Schüler

Erscheint ein Schüler mit Verspätung zum Unterricht, so können Sie die eingegebene Abwesenheit verkürzen. Betätigen Sie dazu <Anwesenheit verkürzen>. Damit wird die Abwesenheit automatisch auf

die aktuelle Systemzeit verkürzt, es sind keine weiteren Eingaben notwendig.

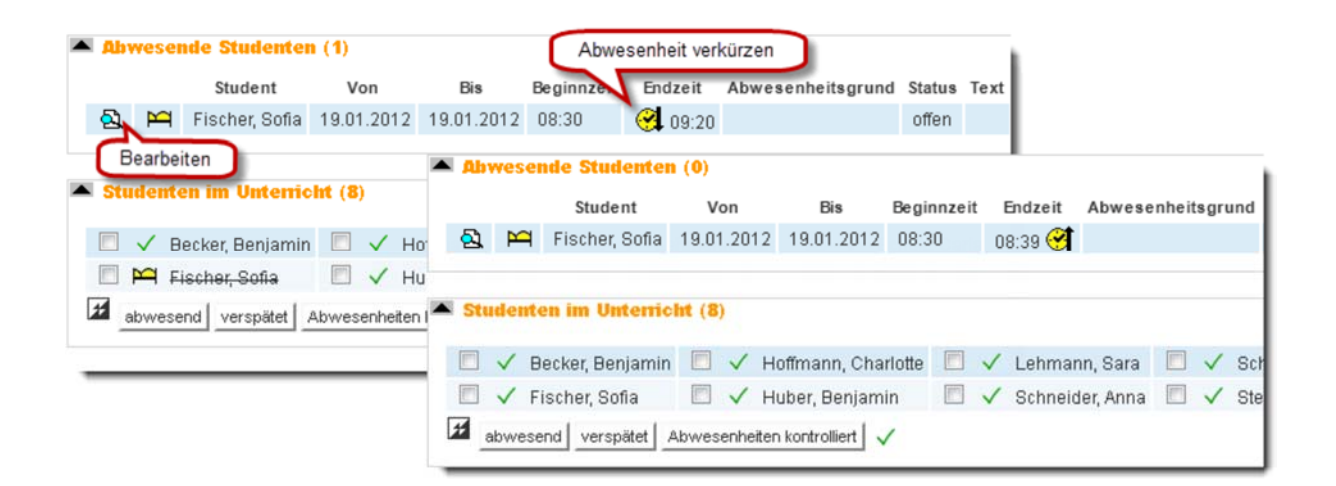

Alternativ dazu können Sie auch auf die Schaltfläche <Bearbeiten> klicken

# 3.3.3.3 Abwesenheiten verlängern

Schülerabwesenheiten müssen nicht für jede Stunde neu eingegeben werden. Hat der Lehrer der 1. Unterrichtsstunde beispielsweise eine Schülerabwesenheit bereits eingegeben, so braucht diese in der

2. Stunde lediglich verlängert zu werden.

Betätigen Sie in diesem Fall die Schaltfläche <Abwesenheit verlängern>. Die Abwesenheit wird dann entsprechend verlängert. Dies ist einerseits schneller und bewirkt außerdem, dass bei Doppel- oder Blockstunden nicht jede Stunde einzeln erfasst werden muss.

LOGIN: Lehrerkurzzeichen It Stundenplan, PWD: bei Erstanmeldung selbst vergeben und vormerken

| - <u>Ab</u> | veser  | nde Studenten (0   | )      |       | (               | Abwes   | enh       | eit verlä | ingern      |      |              |       |               |          |     |            |        |
|-------------|--------|--------------------|--------|-------|-----------------|---------|-----------|-----------|-------------|------|--------------|-------|---------------|----------|-----|------------|--------|
| <b>1</b>    |        | Student            | Vo     | n     | Bis             | Beginnz | eit       | Endze     | it Abwes    | enhe | eitsg        | rund  | Status        |          |     |            |        |
| 2           | М      | Braun, Maximilian  | 16.01. | 2012  | 16.01.2012      | 09:20   |           | 11:15 🤇   | 2           |      |              |       | offen         |          |     |            |        |
| Stu         | dente  | en im Unterricht ( | 2      | wese  | nde Student     | en (1)  | v         | 0.0       | Bis         | в    | eginr        | nzeit | Endzeit       | Abwe     | sen | heitsarund | Status |
|             | ✓ в    | ecker, Carla 🛛 🛽   | 2      | m     | Braun, Maxin    | nilian  | •<br>16.0 | 1.2012    | 16.01.201   | 2 0  | )9:20        | LOIL  | 12:10         | 7.5 11 ( | 301 | nensgrund  | offen  |
|             | ✓ в    | raun, Maximilian 🛽 |        |       |                 |         |           |           |             |      |              |       |               |          |     |            |        |
|             | V Fi   | scher, Mia 🛛 🛽     | 🔺 Sti  | ident | en im Unten     | icht (1 | 6)        |           |             |      |              |       |               |          |     |            |        |
|             | √ н    | artmann, Noah 🛛 🛽  |        |       |                 |         | -         |           |             |      |              |       |               |          |     |            |        |
| # a         | ibwese | nd verspätet Abw   |        | ✓ E   | Becker, Carla   |         | ~         | Hofma     | ann, Moritz |      | ~            | Lang  | ge, Oskar     |          | ~   | Simon, Nik | das    |
| _           |        |                    |        | M t   | Əraun, Maximili | an 🔳    | ~         | Klein,    | Luis        |      | $\checkmark$ | Otto, | Leonie        |          | ~   | Weber, Leo | onie   |
|             |        |                    |        | ✓ F   | ischer, Mia     |         | ~         | Kraus     | e, Daniel   |      | $\checkmark$ | Schr  | nitt, Antonia |          | ~   | Werner, Os | skar   |
|             |        |                    |        | VH    | Hartmann, Noa   | h 🗐     | ~         | Kraus     | e, Paula    |      | ~            | Schr  | mitz, Paul    |          | ~   | Wolf, Maja |        |
|             |        |                    | 1      | abwes | end verspätet   | Abwes   | enhe      | eiten kon | trolliert 🗸 |      |              |       |               |          |     |            |        |

# 3.3.3.4 Abwesenheit unterbrechen

Schülerabwesenheiten können unterbrochen werden. Dies ist beispielsweise sinnvoll, wenn ein Schüler

zwar krank gemeldet ist, für die wichtige Klassenarbeit aber dennoch - allerdings nur für diese eine Stunde - in die Schule kommt.

Klicken Sie dazu bei der Abwesenheit des absenten Schüler auf die Schaltfläche <Abwesenheit unterbrechen> und treffen Sie im darauf erscheinenden Dialog die notwendigen Einstellungen.

LOGIN: Lehrerkurzzeichen It Stundenplan, PWD: bei Erstanmeldung selbst vergeben und vormerken

| Abwesenheit                |                                                                                                    |
|----------------------------|----------------------------------------------------------------------------------------------------|
| Student                    |                                                                                                    |
| Schmitt, Antonia           | e                                                                                                    |
| Von Bis                    | <u>&gt;</u>                                                                                                    |
| 19.01.2012 🔻 19.01.2012 👻  |                                                                                                    |
| Beginnzeit Endzeit         |                                                                                                    |
| 07:35 💌 16:25 💌            | Neue Unterbrechung der Abwesenheit                                                                                                    |
| Keine Unterbrechungen      | Unterbrachene Abwasenheit                                                                                                    |
| Abwesenheitsgrund          | Student                                                                                                    |
| krank 🔹                    | Schmitt Antonia                                                                                                    |
|                            | 19.01.2012 07:35 - 16:25                                                                                                    |
| Text                       |                                                                                                    |
| Maria Maria                | Datum                                                                                                    |
|                            | 19.01.2012                                                                                                    |
| Abwesenheit                | Beginnzeit Endzeit                                                                                                    |
| Student                    | 09:20 💌 10:10 💌                                                                                                    |
| Schmitt Antonia            | 1                                                                                                    |
| Von Bis                    | Text                                                                                                    |
| 19.01.2012 • 19.01.2012 •  |                                                                                                    |
| Begippzeit Endzeit         | Spainharp Abbrachap                                                                                                    |
| 07:35                      | Speichen                                                                                                    |
| 07:35                      |                                                                                                    |
| Unterbrechungen PXA        | T <                                                                                                    |
| A 19.01.2012 09:20 - 10:10 | •                                                                                                    |
| Abwesenheitsgrund          | - /                                                                                                    |
| <auswahl> -</auswahl>      | >                                                                                                    |
|                            | <i>x</i>                                                                                                    |
|                            | the strend of the strend of th |

Unterbrechungen einer Abwesenheit können auch direkt bei der Abwesenheit gelöscht (oder allgemein:

bearbeitet) werden.

# 3.3.3.5 Abwesenheiten löschen

Abwesenheiten von Schülern, die im Klassenbuchfenster als abwesend aufscheinen, können mittels der

Schaltfläche <Bearbeiten> gelöscht (oder abgebrochen) werden.

LOGIN: Lehrerkurzzeichen It Stundenplan, PWD: bei Erstanmeldung selbst vergeben und vormerken

| Abwesenhe               | əit                                 |
|-------------------------|-------------------------------------|
| Student<br>Braun, Maxin | nilian                              |
| Von                     | Bis                                 |
| 16.01.2012              | ▼ 16.01.2012 ▼                      |
| Beginnzeit              | Endzeit                             |
| 09:20                   |                                     |
|                         |                                     |
| Geändert am             | ս.<br>19.01.2012 11:40:40 von admiu |
| Speicherr               | schen Reset Abbrechen               |

# Achtung: Löschen nur gewisse Zeitspanne möglich

Aus Sicherheitsgründen kann eine Abwesenheit nur bis spätestens eine Stunde nach dem Erfassen gelöscht werden.

# 3.3.3.6 Höherwertige Schulveranstaltungen

Nimmt ein Schüler an einer sogenannten höherwertigen Schulveranstaltung (z.B. eine Veranstaltung aus

Untis) teil, so wird er im Unterricht einer zeitgleichen niederwertigeren Schulveranstaltung als potentiell abwesend markiert.

Beispiel

Einige Schüler der 1a nehmen an Montag, 16.1.. an einer Schulveranstaltung im Fach PC teil

LOGIN: Lehrerkurzzeichen It Stundenplan, PWD: bei Erstanmeldung selbst vergeben und vormerken

| Stund          | enplar | n 1a                                       | <                                                                                 |                              |
|----------------|--------|--------------------------------------------|-----------------------------------------------------------------------------------|------------------------------|
| Klasse         | St     | undenplanformat                            | Klassenbuch für Unterricht 16.01.2                                                | 2012 11:20 - 12:10           |
| 1a 🔻           | F      | Format_Leh 👻                               | Unterricht                                                                        |                              |
|                |        | Monta;<br>16.01.1                          | Klasse 1a (Schweitzer Albert)<br>Lehrer Tomba, Alberto                            |                              |
| 07:35<br>08:25 |        | 1a <mark>LFE</mark><br>1a <mark>LFE</mark> | Fach BE                                                                           | 5                            |
| 08:30<br>09:20 |        | 1a 1 🕅<br>1a 1 🏹                           |                                                                                   |                              |
| 09:20<br>10:10 |        | 1a FSAE/<br>1a FSAE/                       | Klassenbucheinträge (0)                                                           |                              |
| 10:25<br>11:15 | 1a     | 1a 📃 E<br>1a 📃 2                           | <ul> <li>Abwesende Studenten (1)</li> <li>Studenten im Unterricht (16)</li> </ul> | 5                            |
| 12:10          | PC     | <b>DE</b> 28                               | 🔲 🗸 Becker, Carla 🚔 🔲 🗸 Hof                                                       | mann, Moritz 🛛 🗸 Lange, y    |
| 12:15          |        | 1a,1b <mark>BSK</mark>                     | 🔲 🎮 Braun, Maximilian 🔲 🗹 Klei                                                    | in, Luis 🚔 🛛 🗸 Otto, Le      |
| 13:05          |        | 1a,1b <mark>BSM</mark>                     | 🔲 🗸 Fischer, Mia 🛛 🔲 🖌 Kra                                                        | use, Daniel 🚔 🔲 🧹 Schmitt, 🍡 |
| 13:05<br>13:55 |        |                                            | 🔲 🗸 Hartmann, Noah 🔲 🗸 Kra                                                        | use, Paula 🛛 🗸 Schmit        |
| 13:55          |        |                                            | abwesend Abwesenheiten kontrolliert                                               | A 2                          |
|                |        |                                            | Lehrstoff                                                                         | a month                      |

Diese Schüler erscheinen nun im parallel dazu in der 1a stattfindenden Regelunterricht durchgestrichen

und mit einem Schultaschensymbol. Die Schultasche bedeutet, dass der Schüler wahrscheinlich nicht an diesem Unterricht teilnimmt und daher auch nicht abwesend gesetzt werden muss.

# 3.3.4 Lehrstoffeingabe

Zum Erfassen des Lehrinhaltes gibt es mehrere Möglichkeiten. **Schneller Eintrag** 

Klicken Sie direkt in den Bereich 'Lehrstoff' und tragen Sie den Lehrstoff ein.

LOGIN: Lehrerkurzzeichen It Stundenplan, PWD: bei Erstanmeldung selbst vergeben und vormerken

|                                                                  | V                                   | Braun, Maximilian     |       | V            | Klein, Luis        |             |  |  |  |  |  |  |
|------------------------------------------------------------------|-------------------------------------|-----------------------|-------|--------------|--------------------|-------------|--|--|--|--|--|--|
|                                                                  | ~                                   | Fischer, Mia          |       | $\checkmark$ | Krause, Daniel     |             |  |  |  |  |  |  |
|                                                                  | ~                                   | Hartmann, Noah        |       | $\checkmark$ | Krause, Paula      |             |  |  |  |  |  |  |
| *                                                                | abwesend Abwesenheiten kontrolliert |                       |       |              |                    |             |  |  |  |  |  |  |
|                                                                  |                                     |                       |       |              |                    |             |  |  |  |  |  |  |
| 🔺 Le                                                             | Lehrstoff                           |                       |       |              |                    |             |  |  |  |  |  |  |
| Klicke                                                           | n Sie                               | bier um den Lebrstoff | einzu | inehe        |                    |             |  |  |  |  |  |  |
| MICKE                                                            | 11 316                              | mer, un den Leniston  | CITZO | igebe        |                    |             |  |  |  |  |  |  |
|                                                                  |                                     |                       |       | _            | -0                 |             |  |  |  |  |  |  |
| Keine                                                            | Ha                                  | isaufgaben vorh       | ande  | n            |                    |             |  |  |  |  |  |  |
| Lakystoff singahan   Hausaufgahan   Klassankushaintyan   Dyöfung |                                     |                       |       |              |                    |             |  |  |  |  |  |  |
| Lenisto                                                          |                                     |                       |       | 10330        | Fibucileinitag Fiu | i un i un i |  |  |  |  |  |  |
|                                                                  |                                     |                       |       |              |                    | -           |  |  |  |  |  |  |
|                                                                  |                                     |                       |       |              |                    | -           |  |  |  |  |  |  |

**Eintrag in eigenem Fenster** Klicken Sie entweder auf die Schaltfläche <Lehrstoff eingeben>, ganz unten, oder auf die Schaltfläche <Bearbeiten> im Bereich 'Lehrstoff. Es öffnet sich ein Fenster, in dem Sie den Lehrstoff eingeben können.

LOGIN: Lehrerkurzzeichen It Stundenplan, PWD: bei Erstanmeldung selbst vergeben und vormerken

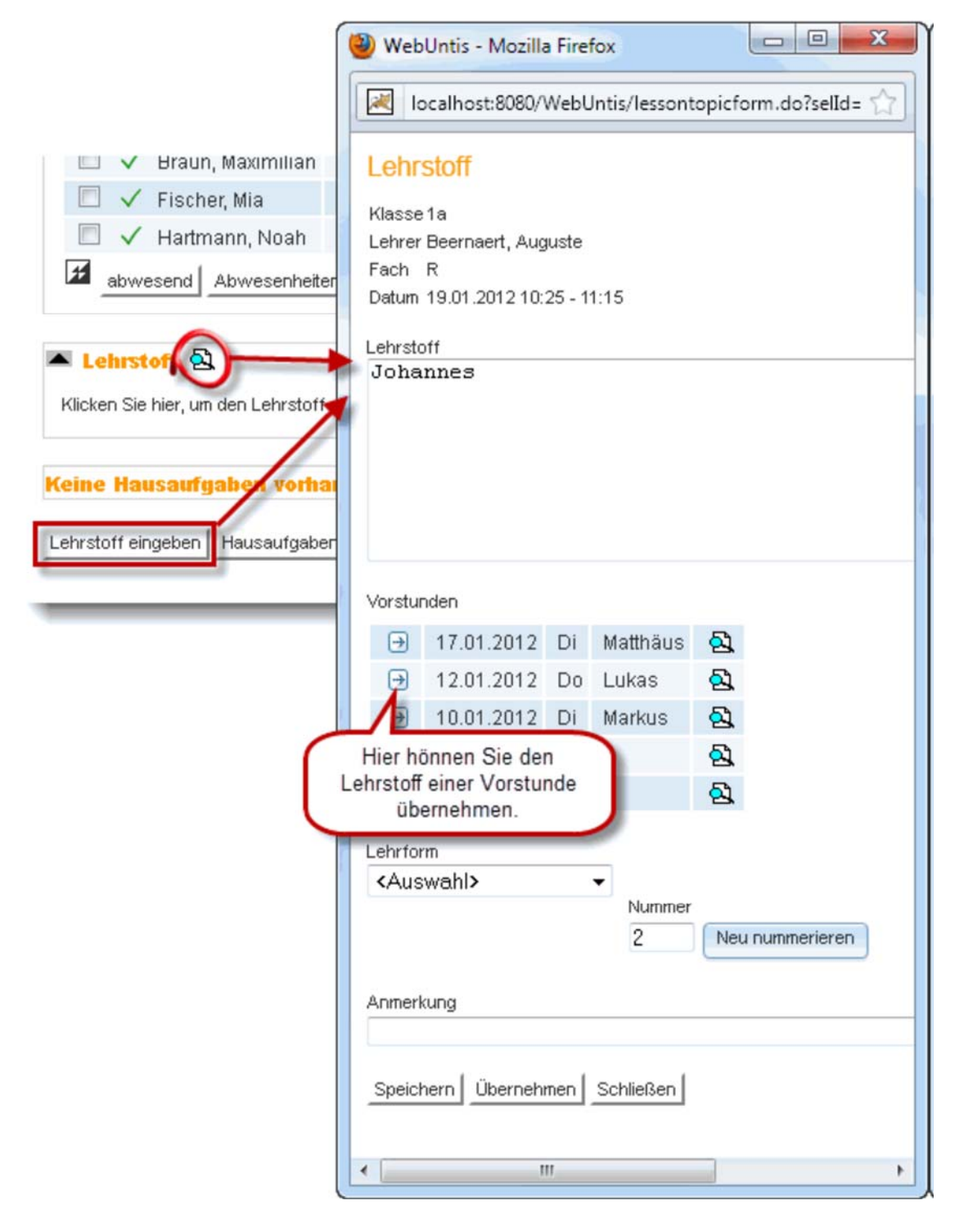

Neben der Erfassung des Lehrstoffes können Sie hier den Lehrstoff der Vorstunden einsehen und ggf. übernehmen, die Lehrform wie z.b. 'Gruppenarbeit' auswählen, der Stunde eine Nummer zuordnen und

eine beliebige Anmerkung hinzufügen.

# 3.3.5 Notenerfassung

# Beurteilung der Mitarbeit

Soll nun beispielsweise die Mitarbeit einzelner Schüler während einer Unterrichtsstunde benotet werden,

LOGIN: Lehrerkurzzeichen It Stundenplan, PWD: bei Erstanmeldung selbst vergeben und vormerken

so reicht es das Klassenbuch aufzurufen und den Button <Leistungsbeurteilung> zu betätigen.

| licken Sie hier um die<br>Ingsheurteilung zu öffnen | Bis Beginn                                                               | izeit Endzeit Abwe                                                                                                    | senheitsarund Status                                                                                                    | L L G M L                                                                                                    |
|-----------------------------------------------------|--------------------------------------------------------------------------|----------------------------------------------------------------------------------------------------|----------------------------------------------------------------------------------------------------|----------------------------------------------------------------------------------------------------|
| ingebeartenang za emiteri.                          | 03.2012 10:45                                                            | 11:30 krank                                                                                                    | offen                                                                                                    | s Text                                                                                                    |
|                                                     |                                                                          | 11.00                                                                                                    |                                                                                                    |                                                                                                    |
| ht (20)                                             |                                                                          |                                                                                                    |                                                                                                    |                                                                                                    |
| Nosh                                                | Hofmann Conhie                                                           | Mayor Ma                                                                                                    | ria 🔲 🗸 🕅                                                                                                    | Schult Mavimilian                                                                                                    |
| Max II V                                            | Klein Paul                                                               | Neumann                                                                                                    | Rafael 🔲 🗸 📝                                                                                                    | Schwarz Sara                                                                                                    |
| Sofia 📃 🗸 🛙                                         | Koch, Niklas                                                             | 🔲 🗸 😰 Richter, O                                                                                                    | skar 📃 🗸 😰                                                                                                    | Wagner, Marie                                                                                                    |
| nn, Alexander 🔲 🗸 🛙                                 | Krüger, Sophia                                                           | 🗐 🗸 😰 Schäfer, M                                                                                                    | Ioritz 🛛 🗹 📝                                                                                                    | Wolf, Paula                                                                                                    |
| nn, Mia 🛛 🗖 🗸 🛙                                     | Lange, Amelie                                                            | 🔲 🗸 🚱 Schröder,                                                                                                    | Philipp 📃 🎮 🕻                                                                                                    | Zimmermann, Simon                                                                                                    |
|                                                     | ht (20)<br>Noah 🔹 🗸 🕃<br>Max 🔹 ✓ 🗟<br>Sofia 💼 ✓ 🗟<br>nn, Alexander 🚍 ✓ 🗟 | ht (20)<br>Noah 🔹 🗸 😰 Hofmann, Sophie<br>Max 🔹 ✓ 😰 Klein, Paul<br>Sofia 🔹 ✓ 😰 Koch, Niklas<br>nn, Alexander 🔄 ✓ 😰 Krüger, Sophia<br>nn Mia | ht (20)<br>Noah 🔹 🗸 😰 Hofmann, Sophie 🖻 🗸 😰 Meyer, Ma<br>Max 🔹 ✓ 😰 Klein, Paul 💷 ✓ 😰 Neumann<br>Sofia 🔹 ✓ 😰 Koch, Niklas 💷 ✓ 😰 Richter, O<br>nn, Alexander 🔄 ✓ 😰 Krüger, Sophia 🗐 ✓ 😰 Schäfder,<br>nn Mia | ht (20)<br>Noah V V Hofmann, Sophie V V Meyer, Maria V V<br>Max V V V Klein, Paul V V Neumann, Rafael V V<br>Sofia V V Krüger, Sophia V V Schäfer, Moritz V V<br>nn, Alexander V V Lange Amalia V V Schäfer, Moritz V V |

Es öffnet sich das Leistungsbeurteilungsfenster

| 😨 WebUntis - Google Chrome                                                                                                |                          |                      |                            |  |  |  |  |  |  |  |
|----------------------------------------------------------------------------------------------------|--------------------------|----------------------|----------------------------|--|--|--|--|--|--|--|
| ① 10.0.0.145:8080/WebUntis/performanceassessmentform                                                                      | n.do?lsId=27&stuc        | lentId=170           |                            |  |  |  |  |  |  |  |
| Neue Leistungsbeurteilung Bis                                                                                             | herige Leistu            | Ingsbeurteilu        | ngen                       |  |  |  |  |  |  |  |
| Fach: D + Schüler                                                                                                    | Schularbeit              |                      |                            |  |  |  |  |  |  |  |
| Bauer, Noah                                                                                                    | 28.03.2012<br>28.03.2012 | Sehr Gut<br>Sehr Gut | 1. Schularb                |  |  |  |  |  |  |  |
| Prüfungsart +                                                                                                    | Andere                   |                      |                            |  |  |  |  |  |  |  |
| Notenschema                                                                                                    | 28.03.2012<br>28.03.2012 | Plus<br>Plus         | Der zerbroc<br>Faust-Wiede |  |  |  |  |  |  |  |
| Datum Zeit                                                                                                    | 28.03.2012               | Plus                 | Nathan der                 |  |  |  |  |  |  |  |
| 28.03.2012     12:44       Bemerkung       Wiederholung: Biedermann       Note       Plus       Speichern       Schließen |                          |                      |                            |  |  |  |  |  |  |  |

In diesem Fenster sehen Sie auf der rechten Seite einen Überblick über die bislang vorgenommenen

LOGIN: Lehrerkurzzeichen It Stundenplan, PWD: bei Erstanmeldung selbst vergeben und vormerken

Leistungsbeurteilungen. Für einen neue (Mitarbeits-) Note können Sie nun (müssen aber nicht zwingend)

die Prüfungsart auswählen (Mitarbeitsnoten werden in der Regel keiner Prüfungsart zugeordnet). Wählen

Sie ein Notenschema - in unserem Beispiel 'SchemaMA' - und eine Note aus dem Schema aus. Optional können Sie noch eine Bemerkung zu dieser Beurteilung abspeichern.

# **Beurteilung einer Schularbeit**

In der Regel werden Schularbeiten oder andere schriftliche Prüfungen zunächst in WebUntis als Prüfung

erfasst. In unserem Beispiel eine Deutsch-Schularbeit in der Klasse 3b bei Lehrer Andersen.

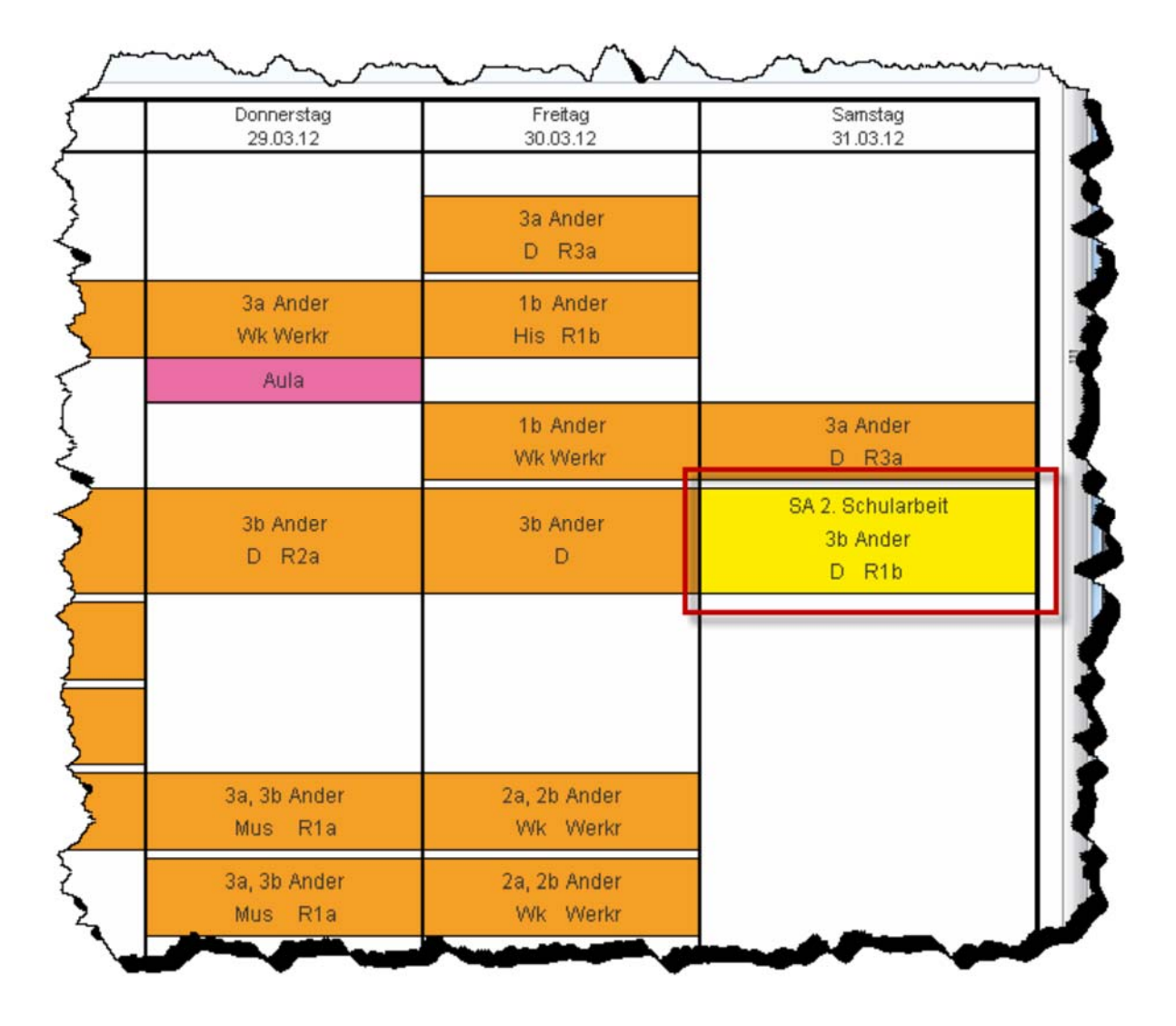

Über die <Details zur Stunde> (ein Klick auf die betreffende Stunde) und die Schaltfläche <Prüfung> gelangen Sie zu den Prüfungsdetails

LOGIN: Lehrerkurzzeichen It Stundenplan, PWD: bei Erstanmeldung selbst vergeben und vormerken

| Sm                              | when the tas det                                           |
|---------------------------------|------------------------------------------------------------|
| 2012                            | Schularbeit 2. Schularbeit                                 |
|                                 | 31.03.2012 10:45 - 11:30 D, 3b<br>Andersen, Hans Christian |
| D F S S<br>1 2 3 4<br>8 9 10 11 | Aufsichtslehrer<br>10:45 - 11:30 Andersen, Hans Christian  |
| 16 17 18<br>23 24 25            | Räume<br>R1b                                               |
| 29 30 31 1<br>6 7 8             | Name<br>2. Schularbeit                                     |
| 2013                            | Text                                                       |
| ž                               | 2. Schularbeit, 2. Semester                                |
| <u>}</u>                        | Rückgabe am Rückgabe durch                                 |
| >                               | Aufgegeben am 28.03.2012 11:14:39 von admin                |
| 2                               | Geändert am 28.03.2012 11:14:39 von admin                  |
| $\geq$                          | Leistungsbeurteilung                                       |
| 5                               | Speichern Ändern Löschen Reset Zurück                      |
| 2                               | * · · · · · · · · · · · · · · · · · · ·                    |
| - Anno                          | and such a second                                          |

Die Schaltfläche <Leistungsbeurteilung> öffnet nun die Liste der Prüfungsteilnehmer

LOGIN: Lehrerkurzzeichen It Stundenplan, PWD: bei Erstanmeldung selbst vergeben und vormerken

| Schüler                | Bemerkung               | Note         |   | *   | Note              | Anzahl |
|------------------------|-------------------------|--------------|---|-----|-------------------|--------|
| Bauer, Noah            | Bemerkung               | Sehr Gut     | * |     | Sehr Gut          | 10     |
| Becker, Max            | Bemerkung               | Gut          | - |     | Gut               | 8      |
| Braun, Sofia           | Bemerkung               | Befriedigend | - |     | Befriedigend      | 1      |
| Hartmann,<br>Alexander | Bemerkung               | Sehr Gut     |   |     | Genügend          | 1      |
| Hoffmann, Mia          | Bemerkung               | Sehr Gut     | - |     | Nicht Genügend    |        |
| Hofmann, Sophie        | Bemerkung               | Sehr Gut     | - |     | Nicht Beurteilt   | 1.05   |
| Klein, Paul            | Bemerkung               | Sehr Gut     | - |     | Durchschnittsnote | 1,65   |
| Koch, Niklas           | Bernerkung              | Sehr Gut     | - |     |                   |        |
| Krüger, Sophia         | Bernerkung              | Sehr Gut     | - | 111 |                   |        |
| Lange, Amelie          | Bernerkung              | Gut          | * |     |                   |        |
| Meyer, Maria           | Bemerkung               | Gut          | - |     |                   |        |
| Neumann, Rafael        | Bemerkung               | Gut          | - |     |                   |        |
| Richter, Oskar         | Bemerkung               | Sehr Gut     | * |     |                   |        |
| Schäfer, Moritz        | Bemerkung               | Sehr Gut     | * |     |                   |        |
| Schröder, Philipp      | Bemerkung               | Gut          |   |     |                   |        |
| Schulz, Maximilian     | Bemerkung               | Gut          | - |     |                   |        |
| Schwarz, Sara          | Bemerkung               | Gut          | - |     |                   |        |
| Wagner, Marie          | Leider Themenverfehlung | Genügend     | - |     |                   |        |
| Wolf, Paula            | Bemerkung               | Sehr Gut     | - | -   |                   |        |

Hier können Sie nun die individuellen Noten pro Schüler (und ggfs. Bemerkungen dazu) eingeben.

# Hinweis

So wie bis zur Version 2012 von WebUntis üblich, können Sie auch weiterhin auf Einzelnoten verzichten

nur Durchschnittsnoten eingeben. Erst wenn Sie beginnen schülerindividuelle Noten einzugeben werden

die Felder auf der rechten Seite für Eingaben gesperrt.

# 3.3.6 Berichte zum Unterricht

Unter dem Menüpunkt <Unterricht> | <Mein Unterricht> finden Sie eine Liste aller Ihrer Unterrichte. Wenn Sie dort auf die Schaltfläche <Berichte> klicken, können Sie unterschiedliche Berichte zu dem selektierten Unterricht anzeigen und ausdrucken. Die meisten Berichte können als pdf-Datei, als csv-Datei oder als Excel-Datei ausgegeben werden.

LOGIN: Lehrerkurzzeichen It Stundenplan, PWD: bei Erstanmeldung selbst vergeben und vormerken

| Ν   | Mein Unterricht Einstein, Albert |            |           |           |       |                |      |            |     |       |                |            |        |        |         |   |
|-----|----------------------------------|------------|-----------|-----------|-------|----------------|------|------------|-----|-------|----------------|------------|--------|--------|---------|---|
| 03  | 3.09.201                         | 2 - 07.09. | 2012      |           |       |                |      |            |     |       |                |            |        |        |         |   |
|     | U-Nr                             | Klasse     | Fach      | Lehrer    | Std.  | Tern           | nine |            |     | Stude | nten           | Stud       | enteng | ruppen | Bericht | е |
|     | <u>36300</u>                     |            | Int       | EinAl     | 5     |                | 1    |            | ?   | •     |                | 80         | 4      |        |         |   |
|     | <u>14600</u>                     |            | SPR       | EinAl     | 1     |                | ١    |            |     | •     |                | 83         |        |        | 1       |   |
|     | 4400                             | 2b         | PC        | EinAl     | 2     |                | ٢    |            | ?   | •     |                | <b>8</b> 9 |        |        |         |   |
| ſ   | Bori                             | chto zi    | ım Lin    | torrich   | t     |                | _m,  | 5          | T   | -     | ]              | <b>2</b> 0 |        |        |         |   |
|     | Den                              |            |           | lemen     |       |                |      |            |     | -     | and the second | 83         |        |        |         |   |
|     | Klasse 2b                        |            |           |           |       |                |      |            |     |       |                |            |        |        |         |   |
|     | Lehrer EinAl<br>Fach PC          |            |           |           |       |                |      |            |     |       |                |            |        |        |         |   |
|     | Zeitraum                         |            |           |           |       |                |      |            |     |       |                | 80         | 4      |        |         |   |
|     | 03.09                            | .2012      | - 07.0    | 9.2012    | -     | 4              |      |            |     |       |                | -          | 4      |        |         |   |
|     |                                  |            |           |           |       |                | ~    | -          |     |       |                | -          | •      |        |         |   |
|     | Arbeit                           | sbericht   |           |           |       | X              | 1    | <b>a</b> ) |     |       |                | 80         | 6      |        |         |   |
|     | Arbeit                           | sbericht   | mit Leh   | rformen   |       | M              |      |            |     |       |                | 80         | 4      |        |         |   |
| _   | Arbeit                           | sbericht   | mit Abw   | /esenhei  | ten   | 74             |      |            |     |       |                |            |        |        |         |   |
|     | Fobla                            | oiton nro  | I Intorri | cht nro Q | tudor |                |      |            |     |       |                |            |        |        |         |   |
|     | Fehlz                            | eiten pro  | Unterri   | cht pro S | tunde |                | 4    | 3          |     |       |                |            |        |        |         |   |
|     | Fehls                            | tundenn    | natrix    | cin pro o | lanac |                | 1    |            | 100 | leer  |                |            |        |        |         |   |
|     | Stude                            | enten im   | Unterric  | ht        |       |                | 4    |            |     |       |                |            |        |        |         |   |
|     | ICS K                            | alender    |           |           |       |                |      |            |     |       |                |            |        |        |         |   |
|     |                                  |            |           |           |       | and the second |      |            |     |       |                |            |        |        |         |   |
|     | Zurüc                            | :k         |           |           |       |                |      |            |     |       |                |            |        |        |         |   |
| L L |                                  |            |           |           |       |                |      |            |     |       |                |            |        |        |         |   |

# Arbeitsbericht

|                                     | Arbeitsbericht zum Unterricht |        |                   |  |  |  |  |  |  |  |  |  |
|-------------------------------------|-------------------------------|--------|-------------------|--|--|--|--|--|--|--|--|--|
| Klasse: 2b, Fach: Physik und Chemie |                               |        |                   |  |  |  |  |  |  |  |  |  |
| Datum                               | Std.                          | Lehrer | Thema             |  |  |  |  |  |  |  |  |  |
| 3.9.                                | 2                             | EinAl  | Bindungsenthalpie |  |  |  |  |  |  |  |  |  |
| 6.9. 5 EinAl Entropie               |                               |        |                   |  |  |  |  |  |  |  |  |  |
|                                     |                               |        |                   |  |  |  |  |  |  |  |  |  |

# Fehlstundenmatrix

Dieser Bericht gibt eine Tabelle mit allen Schülern und Unterrichtstagen aus. Dieser Bericht kann zum Erfassen der fehlenden Schüler dienen, wenn nicht in jedem Klassenzimmer ein PC zur Verfügung steht.

LOGIN: Lehrerkurzzeichen It Stundenplan, PWD: bei Erstanmeldung selbst vergeben und vormerken

|                                             | Fehlstundenmatrix Ş |           |           |            |            |            |            |            |            |            |            |            |             |             |             |            |            |             |             |             |             |                  |
|---------------------------------------------|---------------------|-----------|-----------|------------|------------|------------|------------|------------|------------|------------|------------|------------|-------------|-------------|-------------|------------|------------|-------------|-------------|-------------|-------------|------------------|
| Fach PC, Lehrer Einstein, Albert, Klasse 2b |                     |           |           |            |            |            |            |            |            |            |            |            | 2           |             |             |            |            |             |             |             |             |                  |
| Schüler                                     |                     | 3.9.08:30 | 6.9.11:20 | 10.9.08:30 | 13.9.11:20 | 17.9.08:30 | 20.9.11:20 | 24.9.08:30 | 27.9.11:20 | 1.10.08:30 | 4.10.11:20 | 8.10.08:30 | 11.10.11:20 | 15.10.08:30 | 18.10.11:20 | 5.11.08:30 | 8.11.11:20 | 12.11.08:30 | 15.11.11:20 | 19.11.08:30 | 22.11.11:20 | ~11.0m~          |
| Friedrich, Niklas                           | 2b                  | Г         | Г         | Г          |            |            | Г          |            | Г          | Г          |            | Г          | Г           | Г           | Г           | Г          | Г          | Г           | Г           | Г           | 7           |                  |
| Fuchs, Lucas                                | 2b                  | T         | $\square$ | $\square$  |            |            | $\square$  | $\vdash$   | $\square$  | F          |            |            | F           | $\square$   | $\square$   | $\vdash$   | $\square$  | $\vdash$    | F           |             | Γ           | Δ                |
| Hahn, Moritz                                | 2b                  | $\top$    | $\square$ | $\square$  |            |            | T          | $\vdash$   | $\vdash$   | $\vdash$   | F          |            | F           |             | F           | $\vdash$   | $\square$  | $\vdash$    | T           |             |             | 3                |
| Jung, Mia                                   | 2b                  | t         | $\vdash$  | $\square$  |            |            | T          | $\vdash$   | $\vdash$   | t          | F          |            |             | $\vdash$    | F           | F          | F          | $\vdash$    | F           |             | 1           | t                |
| Keller, Leni                                | 2b                  | t         | $\square$ |            |            |            | $\square$  |            | $\square$  | $\square$  |            |            |             |             |             | $\vdash$   | T          | $\square$   | T           |             |             | $\triangleright$ |
| Lang March                                  | and the             | 4         | 1~        | 1          | h          | 5          | 5          | 5          | h          | L          |            |            | 1           | 5           | ~           |            | 1          |             | L           | L           | P           |                  |

# 3.3.7 Klassenbucheinträge

Klassenbucheinträge sind - wie der Name schon sagt - 'offizielle' Einträge im Klassenbuch. Es kann sich

dabei etwa um den Vermerk von disziplinären Verstößen während des Unterrichts handeln. Dementsprechend ist es auch möglich, solche Eintragungen für die ganze Klasse bzw. einzelne Schüler

durchzuführen.

Das Fenster für Klassenbucheinträge öffnet sich nach einem Klick auf die Schaltfläche <Klassenbucheintrag> im Klassenbuchfenster.

LOGIN: Lehrerkurzzeichen It Stundenplan, PWD: bei Erstanmeldung selbst vergeben und vormerken

| ĺ                                       | WebUntis - Mozilla Firefox                                                   |
|-----------------------------------------|------------------------------------------------------------------------------|
|                                         | Iocalhost:8080/WebUntis/classregeventform.do?t                               |
| <ul> <li>Massenbucheimträge (</li></ul> | Klassenbucheintrag<br>Klasse: 1a<br>Lehrer: SeiKa<br>Fach: FSADM             |
| Abwesende Studenten (0)                 | 04.09.2012 T 10:25                                                           |
| Studenten im Unterricht (7)             | Student Klasse Becker, Benjamin Hoffmann, Charlotte Kach Denial              |
|                                         | Müller, Alexander<br>Schneider, Anna<br>Schäfer, Charlotte<br>Wagner, Ben    |
| □ ✓ Hoffmann, Charlotte □               | Eintragskategorie<br>Gute Mitarbeit                                          |
| e l                                     | Klassenbucheintrag                                                           |
| abwesend                                | Charlotte besticht wieder einmal durch<br>exzellente Kenntnisse der Materie. |
|                                         | Noch mögliche Zeichen: 927                                                   |
|                                         | Speichern Schließen                                                          |
| Keine Hausaufgaben vorhanden            |                                                                              |
| Lehrstoff eingeben Hausaufgaber Klass   | enbucheintrag Prüfung Unterrichtstermine Zurück                              |

Sie können in diesem Fenster einzelne Schüler (mittels <STRG>-Klick) oder die ganze Klasse selektieren. Wählen Sie eine für den Eintrag geeignete Eintragskategorie und tragen Sie in dem dafür vorgesehenen Feld einen Kommentar ein. Vergessen Sie nicht Ihre Eingaben zu <Speichern>. Die Eintragungskategorien werden von Ihrem Klassenbuch-Administrator festgelegt und können vom einzelnen Lehrer nicht geändert werden.

# 3.3.8 Hausaufgaben

Wenn Sie auf die Schaltfläche <Hausaufgaben> klicken, sehen Sie einerseits, welche Hausaufgaben für

diese Unterrichtsstunde zu erledigen waren (d.h. dieser Eintrag wurde schon in einer der vorherigen Stunden verfasst) und andererseits können Sie eingeben, was die Hausübung für eine der nächstenStunden ist.

LOGIN: Lehrerkurzzeichen It Stundenplan, PWD: bei Erstanmeldung selbst vergeben und vormerken

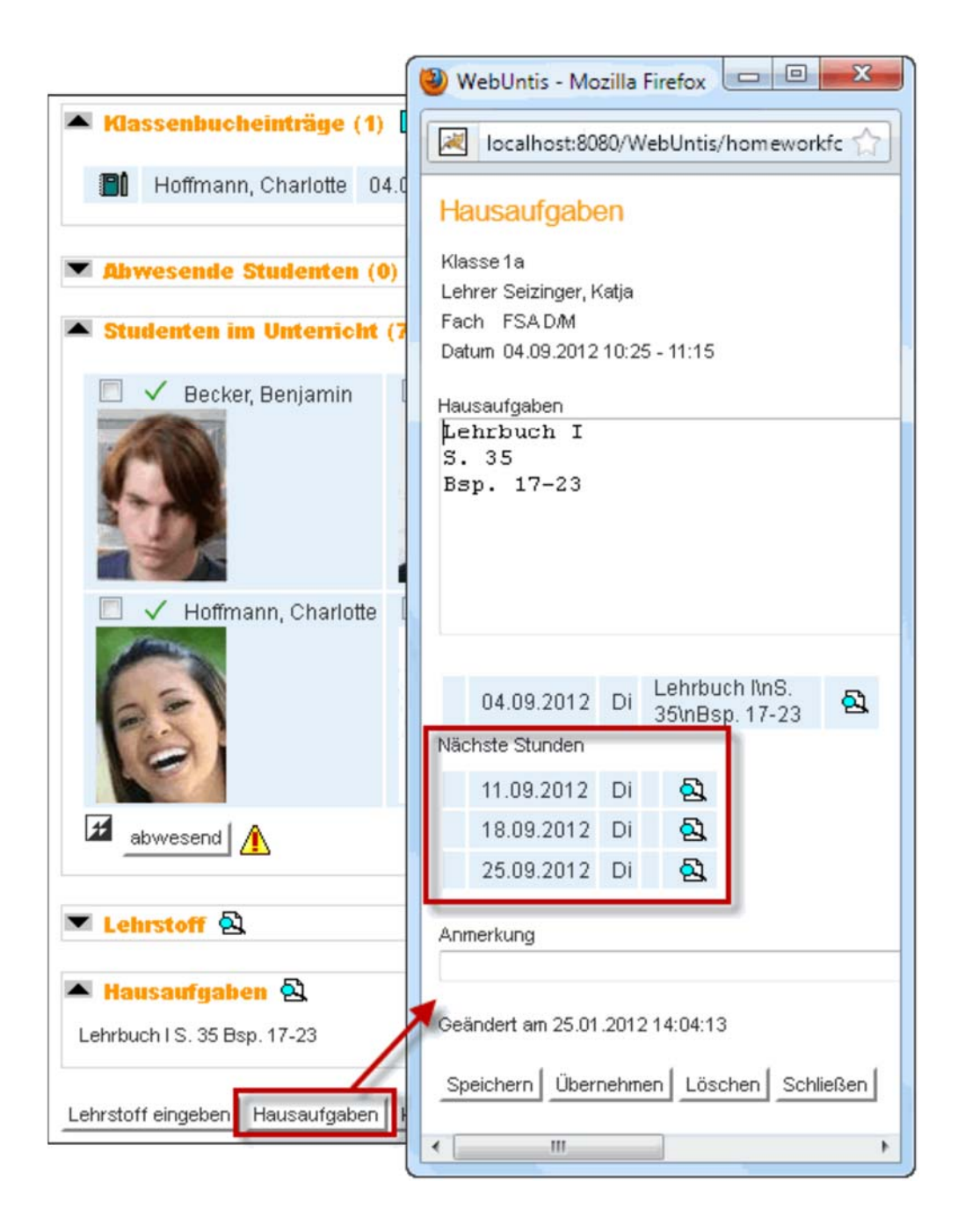

Im Abschnitt Hausaufgaben sehen Sie, was die Schüler bis zu der aktuellen Stunde erledigen mussten.

Um eine neue Hausaufgabe anzulegen, klicken Sie auf die Schaltfläche <Hausaufgaben>. In dem Fenster, das nun erscheint, selektieren Sie zunächst einmal die Stunde, bis zu der die Hausaufgabe erledigt sein muss. Nun tragen Sie den Inhalt der Hausübung ein und bestätigen mit <Speichern>. Wenn

Sie in weiterer Folge das Klassenbuch zu der selektierten Stunde öffnen, finden Sie im Hausaufgabenabschnitt Ihren Eintrag.

Mit den entsprechenden Rechten kann die Hausübung auch bei den Schülern angezeigt werden

LOGIN: Lehrerkurzzeichen It Stundenplan, PWD: bei Erstanmeldung selbst vergeben und vormerken

# 3.3.9 Offene Stunden

Stunden, für die die erforderlichen Einträge noch nicht vorgenommen wurden, finden Sie gesammelt unter dem Menüpunkt 'Offene Stunden/Lehrer'. In dieser Liste werden einerseits Stunden erfasst, in denen noch kein Lehrstoff eingetragen ist, andererseits Unterrichte, bei denen die Abwesenheit der Schüler nicht kontrolliert wurde.

Mit dem Auswahl-Feld bei 'Eintragung' können Sie die Liste auf jene Unterrichte einschränken, bei denen

nur der Lehrstoff oder nur die Abwesenheiten nicht eingetragen wurden.

|                                                                                                    | Но           | me           | ,           |             | St  | tunde  | enplan | Unterrio   | ht     | В    | uchen      | Klasse | nbuch   |     |            |             |
|----------------------------------------------------------------------------------------------------|--------------|--------------|-------------|-------------|-----|--------|--------|------------|--------|------|------------|--------|---------|-----|------------|-------------|
| Sch                                                                                                    | nulja<br>Mo. | ahr:<br>03.0 | 201<br>09.2 | 2/20<br>012 | 13  | 1      | Unerl  | edigte U   | nterri | chts | stunden v  | Offene | Stunder | /Le | hrer       |             |
| Image: September Image: September Image: Se |              |              |             |             |     |        |        |            |        |      |            |        |         |     |            |             |
| 27                                                                                                    | 28<br>4      | 29<br>5      | 30<br>6     | 31<br>7     | 1   | 2<br>9 | Auswa  | ahl Klasse | Fach   |      | Datum      | Von    | Bis     | Art | Raum       | Klasserbuch |
| 10                                                                                                    | 11           | 12           | 13          | 14          | 15  | 16     |        | 2b         | PC     | Mo   | 03.09.2012 | 08:30  | 09:20   |     | 1S 01 PC   |             |
| 17                                                                                                    | 18           | 19           | 20          | 21          | 22  | 23     |        | 4a, 4c     | М      | Мо   | 03.09.2012 | 09:20  | 10:10   |     | 2S 03 - W3 |             |
| 24                                                                                                    | 25           | 26           | 27          | 28          | 29  | 30     |        | 3c         | PC     | Mo   | 03.09.2012 | 10:25  | 11:15   |     | 1S 01 PC   |             |
| 1                                                                                                    | 2            | 3            | 4           | 5           | 6   | 7      |        | 2c         | PC     | Mo   | 03.09.2012 | 11:20  | 12:10   |     | 1S 01 PC   |             |
| 2                                                                                                    | 011          | 1            | 201         | 2           | 201 | 13     |        | 4c         | GSP    | Мо   | 03.09.2012 | 12:15  | 13:05   |     | 2S 04 - 4c |             |
|                                                                                                    |              |              |             | 72          |     |        |        |            |        |      |            |        |         | 6   | Offen      |             |

In der Liste wird optisch angezeigt, ob die Abwesenheiten bzw. der Lehrstoff schon erledigt sind. Um Abwesenheiten einzutragen, klicken Sie auf das Klassenbuchsymbol mit dem Warndreieck und um

Lehrstoff zu erfassen, klicken Sie auf das leere Blatt Papier.

# 3.3.10 Prüfungen

In WebUntis können Prüfungen eingegeben und bearbeitet werden. Eine Prüfungsübersicht gibt Ihnen einen Überblick über die Verteilung der Prüfungen in den verschiedenen Klassen.

Ihr WebUntis Administrator kann einige Parameter für die Prüfungen definieren, wie die Prüfungsarten (Schularbeit, Test etc.) oder die Anzahl der Prüfungen, die einem Schüler in einem gewissen Zeitraum zugemutet werden können.

# 3.3.10.1 Eingabe

Geben Sie Prüfungen so ein, dass im Stundenplan auf die erste Stunde klicken, in der die Prüfung abgehalten werden soll.

Klicken Sie dann auf die Schaltfläche <Prüfungen> und folgen Sie den vorgegebenen Schritten über die

Schaltfläche <Weiter>.

LOGIN: Lehrerkurzzeichen It Stundenplan, PWD: bei Erstanmeldung selbst vergeben und vormerken

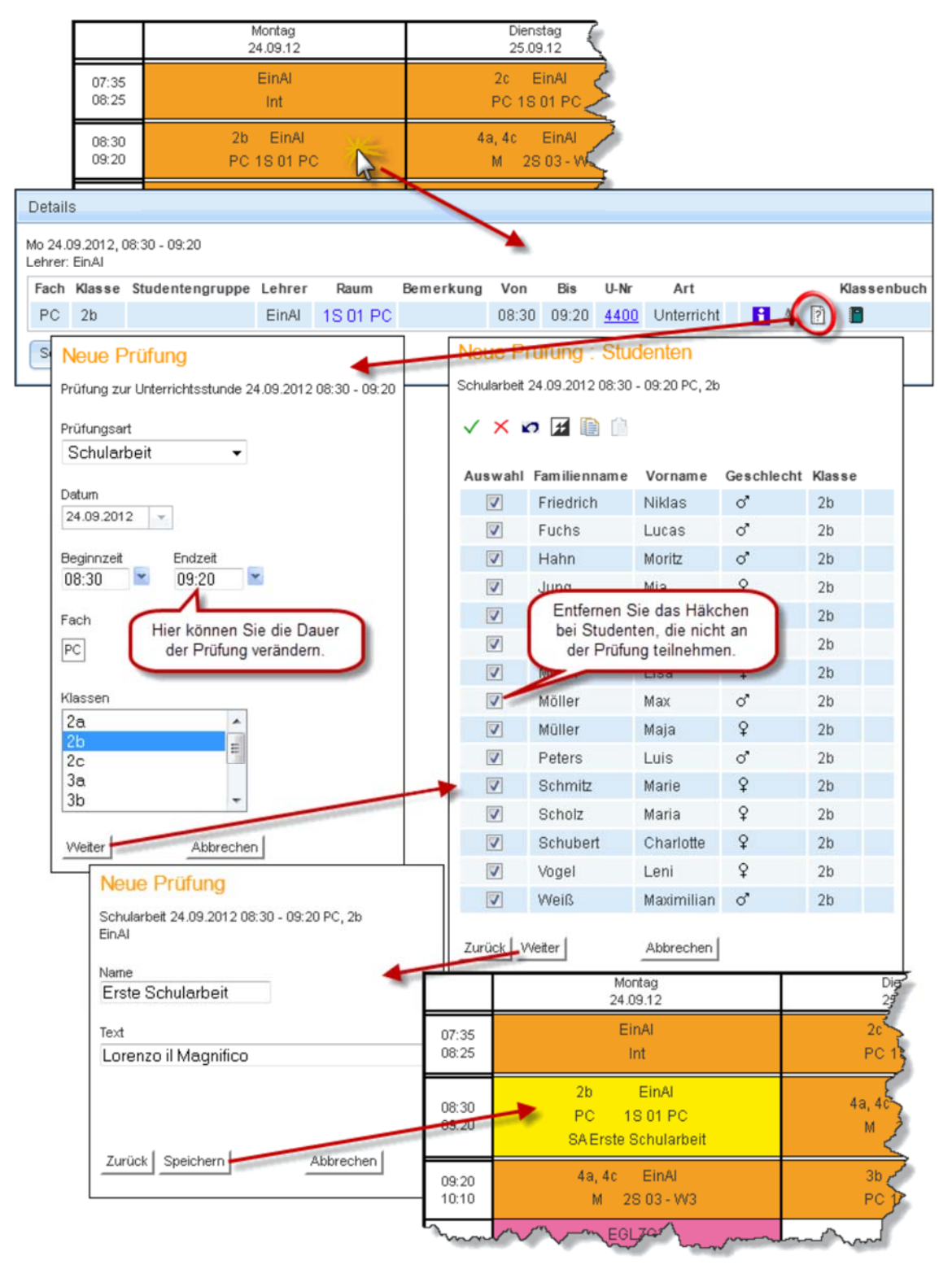

# Achtung: Richtiges Fach verwenden

Es ist wichtig, dass eine Prüfung zur 'richtigen' Unterrichtsstunde im Bezug auf das Fach aber nicht unbedingt zur richtigen Zeit eingetragen werden muss. Die Zeit (auch das Datum) kann nach der Wahl beliebig verändert werden, der Bezug zum Unterricht (zum Fach) nicht. LOGIN: Lehrerkurzzeichen It Stundenplan, PWD: bei Erstanmeldung selbst vergeben und vormerken

| Prüfungen                                                                                                    |             |        |                   |        |                     |            |       |       |      |        |                             |                  |             |  |  |
|----------------------------------------------------------------------------------------------------|-------------|--------|-------------------|--------|---------------------|------------|-------|-------|------|--------|-----------------------------|------------------|-------------|--|--|
| Art                                                                                                    |             |        | Klasse            |        | Lehrer Fach         |            |       |       |      |        |                             |                  |             |  |  |
| - Alle -                                                                                                    |             | •      | - Alle -          |        | ▼ -Alle - ▼ -Alle - |            |       |       |      |        | ▼ 24.09.2012 ▼ 28.09.2012 ▼ |                  |             |  |  |
|                                                                                                    |             |        |                   |        |                     |            |       | -     |      |        | Datun                       | Datum 👻          |             |  |  |
| Auswahl                                                                                                    |             | Art    | Name              | Klasse | Note                | Datum      | Von   | Bis   | Fach | Lehrer | Raum                        | Aufgegeben am    | Rückgabe am |  |  |
|                                                                                                    | 🗟 🗙         | SA     | Erste Schularbeit | 2b     |                     | 24.09.2012 | 08:30 | 09:20 | PC   | EinAl  | 1S 01 PC                    | 25.01.2012 14:47 |             |  |  |
|                                                                                                    |             | SA     | 1. SA             | 1a     |                     | 24.09.2012 | 10:25 | 11:15 | D    | WacAn  | ES 03 - 1a                  | 25.01.2012 15:48 |             |  |  |
|                                                                                                    |             | SA     | NT                | 1b     |                     | 25.09.2012 | 11:20 | 12:10 | R    | BeeAu  | ES 04 - 1b                  | 25.01.2012 15:49 |             |  |  |
|                                                                                                    |             | SA     | Logik             | 2a     |                     | 26.09.2012 | 08:30 | 09:20 | PC   | CamAl  | 1S 01 PC                    | 25.01.2012 15:49 |             |  |  |
|                                                                                                    |             | SA     | Klänge            | За     |                     | 27.09.2012 | 10:25 | 11:15 | ME   | NobAl  | EN 05 - MK                  | 25.01.2012 15:50 |             |  |  |
|                                                                                                    |             | SA     | AT                | 3c     |                     | 28.09.2012 | 10:25 | 11:15 | R    | EggAl  | 1S 04 - 3c                  | 25.01.2012 15:50 |             |  |  |
| 6 Elemente g                                                                                                    | gefunden, A | nzeige | aller Elemente.1  |        |                     |            |       |       |      |        |                             |                  |             |  |  |
| Bericht       Prüfungskalender       Prüfungsübersicht ▼         Hinweis: Sie können Prüfungen zu einer Unterrichtsstunde immer direkt über den Link       Immediate immer direkt über den Link         Löschen       Löschen |             |        |                   |        |                     |            |       |       |      |        |                             |                  |             |  |  |

Mit den Auswahlfeldern oberhalb der Liste kann nach einzelnen Elementen bzw. nach dem Datum gefiltert werden.

# Hinweis: Prüfungen eingeben

Prüfungen können entweder direkt mittels Klick auf die betroffene Stunde im Stundenplan, oder über </br><Unterricht> | <Tagesunterricht Lehrer> eingegeben werden.

# Prüfungskalender

Der Prüfungskalender zeigt alle Prüfungen einer Klasse aufgelistet nach Fächern.

| Fach | Lehrer | Sep   | Okt    | Nov    | Dez   |
|------|--------|-------|--------|--------|-------|
| BE   | TomAl  |       | 24.10. |        |       |
| BU   | MeiLi  |       |        | 28.11. |       |
| D    | WacAn  | 24.9. |        |        |       |
| GW   | SchAl  |       | 9.10.  |        |       |
| M    | SeiKa  |       |        | 21.11. |       |
| R    | BeeAu  | 27.9. |        |        |       |
| TW   | WenHa  |       |        |        | 10.12 |

# Prüfungsübersicht

Ein viel genutzter Bericht ist die Prüfungsübersicht, die alle Prüfungen aller Klassen auf einem Kalenderblatt zusammenfasst.

LOGIN: Lehrerkurzzeichen It Stundenplan, PWD: bei Erstanmeldung selbst vergeben und vormerken

| Klasse | 1a | 1 <del>b</del> | 2a | 26 | 2c | 3a | 36 | 8 | 4a | 46 | 8 |
|--------|----|----------------|----|----|----|----|----|---|----|----|---|
| 24.9.  | D  |                | _  | PC |    |    | _  | _ |    |    |   |
| 25.9.  |    | R              |    |    |    |    |    |   |    |    |   |
| 26.9.  |    |                | PC |    |    |    |    |   |    |    |   |
| 27.9.  |    |                |    |    |    | ME |    |   |    |    |   |
| 28.9.  |    |                |    |    |    |    |    | R |    |    |   |

Die Prüfungsübersicht lässt sich auch für einzelne Lehrer aufrufen.

# 3.3.10.3 Rückgabe

Sie können auch erfassen, wann und von wem die Prüfung zurückgegeben wurde. Klicken Sie auf <Bearbeiten> bei der entsprechenden Prüfung.

# Tipp: Notenerfassung

Ab der Version 2013 können auch Einzelnoten zur Prüfung erfasst werden. Lesen Sie hierzu bitte die Versionsbroschüre 2013.

Die Felder Rückgabe am, Rückgabe durch und Durchschnittsnote sind Informationsfelder, die nach der

Durchführung der Prüfung befüllt werden und für statistische Auswertungen gedacht sind.

| Auswahl                                                                                                    | Art                                                           | Name                                                                             | Klasse                                                  | Note                     | Datum      | Von                                          | Bis                                                       | Fach | Lehrer |
|----------------------------------------------------------------------------------------------------|---------------------------------------------------------------|----------------------------------------------------------------------------------|---------------------------------------------------------|--------------------------|------------|----------------------------------------------|-----------------------------------------------------------|------|--------|
| [ ]     [ ]     [ ]     [ ]     [ ]     [ ]     [ ]     [ ]     [ ]     [ ]     [ ]     [ ]     [ ]     [ ]     [ ]     [ ]     [ ]     [ ]     [ ]     [ ]     [ ]     [ ]     [ ]     [ ]     [ ]     [ ]     [ ]     [ ]     [ ]     [ ]     [ ]     [ ]     [ ]     [ ]     [ ]     [ ]     [ ]     [ ]     [ ]     [ ]     [ ]     [ ]     [ ]     [ ]     [ ]     [ ]     [ ]     [ ]     [ ]     [ ]     [ ]     [ ]     [ ]     [ ]     [ ]     [ ]     [ ]     [ ]     [ ]     [ ]     [ ]     [ ]     [ ]     [ ]     [ ]     [ ]     [ ]     [ ]     [ ]     [ ]     [ ]     [ ]     [ ]     [ ]     [ ]     [ ]     [ ]     [ ]     [ ]     [ ]     [ ]     [ ]     [ ]     [ ]     [ ]     [ ]     [ ]     [ ]     [ ]     [ ]     [ ]     [ ]     [ ]     [ ]     [ ]     [ ]     [ ]     [ ]     [ ]     [ ]     [ ]     [ ]     [ ]     [ ]     [ ]     [ ]     [ ]     [ ]     [ ]     [ ]     [ ]     [ ]     [ ]     [ ]     [ ]     [ ]     [ ]     [ ]     [ ]     [ ]     [ ]     [ ]     [ ]     [ ]     [ ]     [ ]     [ ]     [ ]     [ ]     [ ]     [ ]     [ ]     [ ]     [ ]     [ ]     [ ]     [ ]     [ ]     [ ]     [ ]     [ ]     [ ]     [ ]     [ ]     [ ]     [ ]     [ ]     [ ]     [ ]     [ ]     [     [ ]     [ ]     [ ]     [ ]     [     [ ]     [     [ ]     [     [ ]     [     [ ]     [     [ ]     [     [     [     [     [     [     [     [     [     [     [     [     [     [     [     [     [     [     [     [     [     [     [     [     [     [     [     [     [     [     [     [     [     [     [     [     [     [     [     [     [     [     [     [     [     [     [     [     [     [     [     [     [     [     [     [     [     [     [     [     [     [     [     [     [     [     [     [     [     [     [     [     [     [     [     [     [     [     [     [     [     [     [     [     [     [     [     [     [     [     [     [     [     [     [     [     [     [     [     [     [     [     [     [     [     [     [     [     [     [     [     [     [     [     [     [     [     [     [     [     [     [ | 🕻 🛃 SA                                                        | Relativitätstheorie                                                              | 2c                                                      | 2,94                     | 17.01.2012 | 07:35                                        | 08:25                                                     | PC   | EinAl  |
| Schularbeit Relativitätstheorie<br>17.01.2012 07:35 - 08:25 PC, 2c<br>Einstein, Albert<br>Aufsichtslehrer<br>07:35 - 08:25 Einstein, Albert<br>Räume<br>1S 01 PC<br>Name<br>Relativitätstheorie<br>Text                                                                                                    |                                                               |                                                                                  |                                                         |                          |            |                                              |                                                           |      |        |
|                                                                                                    | Rückgabe<br>20.01.201<br>Aufgegebe<br>Geändert e<br>Speichern | am Rün<br>2 - E<br>en am 25.01.2012 16:1<br>am 25.01.2012 16:1<br>Ändern Löschen | ckgabe dur<br>inAl<br>9:40 von a<br>9:40 von a<br>Reset | admin<br>admin<br>Zurück | T          | Du<br>2.9<br>N<br>1<br>2<br>3<br>4<br>5<br>5 | rchschni<br>ote Anz<br>2<br>4<br>5<br>3<br>2<br>Schließer | ahl  | chen   |

LOGIN: Lehrerkurzzeichen It Stundenplan, PWD: bei Erstanmeldung selbst vergeben und vormerken

# 3.4 Termin

Das Modul WebUntis Termin unterstützt Sie bei der Raum- und Ressourcenverwaltung Neue Aktivität

# Wenn Sie zu einem bestimmten Zeitpunkt eine Aktivität planen möchten, aber nicht unbedingt vom Raum ausgehen wollen, dann legen Sie eine neue Aktivität an. Hier wird auch gleich ein Termin angelegt.

# **Neuer Unterricht**

Ein neuer Unterricht dient auch zur Planung von Aktivitäten . Allerdings müssen Sie bei der Erstellung noch keinen Termin festlegen.

# Zusätzliche Stunden

Zu Unterrichten die von Untis übernommen wurden oder zu neu angelegten Unterrichten sowie zu allen

Aktivitäten können Sie zusätzliche Stunden verplanen.

# Verabredungen

Sie können eine Verabredung organisieren, an der andere Kollegen und vielleicht auch Klassen teilnehmen.

# **Buchungsliste**

Ihre Buchungslistezeigt Ihnen alle oben erwähnten Aktivitäten an.

LOGIN: Lehrerkurzzeichen It Stundenplan, PWD: bei Erstanmeldung selbst vergeben und vormerken

# 3.4.5 Neue Aktivitäten

Lehrveranstaltungen, die nicht über den Stundenplan von Untis erfasst worden sind, können in WebUntis

als Aktivitäten eingegeben werden. Rufen Sie dazu den Menüpunkt <Buchen> | <Neue Aktivität> auf. Die Besonderheit der Aktivitäten liegt darin, dass weder Klassen, noch Fächer, noch Räume zugewiesen

werden müssen. Auf diese Art ist es einem Benutzer beispielsweise möglich, außerschulische Aktivitäten

oder Förderunterrichte in den Stundenplan einzubinden.

Eine neue Aktivität geht vom Termin aus, d.h. man legt zuerst fest, wann die Aktivität stattfinden soll und

danach definiert man welche Klasse, welcher Lehrer, welches Fach und welcher Raum daran beteiligt ist.

| Neue Aktivitä       | ıt      | Buchung<br>Lehrer                                                                       | Eärbig gekonnzeichnete Element                      |    |
|---------------------|---------|-----------------------------------------------------------------------------------------|-----------------------------------------------------|----|
| Tag<br>24.09.2012 💌 |         | Einstein, Albert<br>haben zur gleichen Zei<br>Fach<br><auswahl></auswahl>               | it schon eine andere Aktivität                      | .0 |
| Uhrzeit und Da      | uer     | Klassen                                                                                 | Räume                                               |    |
| Beginnzeit          | Endzeit | 1a                                                                                      | ▲ 1N 02 - EDV ▲                                     |    |
| 13.55               | 14.45   | 1b                                                                                      | E 1N10                                              |    |
|                     |         | 2a                                                                                      | 1S 01 PC                                            |    |
| Weiter              | Reset   | 26                                                                                      | 15 02 - W2                                          |    |
|                     |         | 20                                                                                      | + 1503-20 +                                         |    |
|                     |         | Abteilung                                                                               |                                                     |    |
|                     |         | <auswahl></auswahl>                                                                     | <b>~</b>                                            |    |
|                     |         | Art                                                                                     |                                                     |    |
|                     |         | Unterricht                                                                              | <b>T</b>                                            |    |
|                     |         | Teilnehmer                                                                              | Kostenstelle                                        |    |
|                     |         |                                                                                         |                                                     |    |
|                     |         | Bemerkung                                                                               |                                                     |    |
|                     |         | E-Mail Adresse                                                                          |                                                     |    |
|                     |         | <ul> <li>E-Mail-Benachrich</li> <li>Buchung sofort be</li> <li>Zurück Buchen</li> </ul> | ntung bei Statusänderung<br>lestätigen<br>Abbrechen |    |

LOGIN: Lehrerkurzzeichen It Stundenplan, PWD: bei Erstanmeldung selbst vergeben und vormerken

Die neue Aktivität schein in den Stundenplänen und unter <Meine Buchungen> auf.

# 3.4.5.1 Neuer Unterricht

Es ist auch möglich, einen Unterricht in WebUntis neu anzulegen und dann die Stunden über die Funktion <Zusätzliche Stunden> zu verplanen.

Öffnen Sie hierzu den Menüpunkt <Unterricht> | <Neuer Unterricht> und definieren Lehrer, Fach und Klasse des Unterrichts.

| Never Unterside     | .4                     |
|---------------------|------------------------|
| Neuer Unterrich     | IL                     |
| Lehrer              |                        |
| Einstein, Albert    |                        |
|                     |                        |
| Fach                |                        |
| BU                  | -                      |
|                     |                        |
| Klassen             |                        |
| 1a                  | *                      |
| 1b                  | E                      |
| 2a                  |                        |
| 2b                  |                        |
| 2c                  | *                      |
| 03.09.2012 - 30     | 0.06.2013 👻 🕘          |
| Abteilung           |                        |
| <auswahl></auswahl> | <b>~</b>               |
| Art                 |                        |
| Unterricht          | •                      |
|                     |                        |
| Bemerkung           |                        |
|                     |                        |
|                     |                        |
| E-Mail Adresse      |                        |
|                     |                        |
| E-Mail-Benachricht  | ung bei Statusänderung |
| Speichern           | Abbrechen              |

Nun finden Sie den neuen Unterricht bei <Unterricht> | <Mein Unterricht> und Sie können, wie im nächsten Kapitel beschrieben, zusätzliche Stunden verplanen.

LOGIN: Lehrerkurzzeichen It Stundenplan, PWD: bei Erstanmeldung selbst vergeben und vormerken

# 3.4.6 Zusätzliche Stunden

Zu existierenden (aus Untis übernommenen) Unterrichten oder allgemein zu existierenden Aktivitäten, können zusätzliche Stunden auch ganz rasch mit einem Knopfdruck eingegeben werden. Die entsprechenden Schaltfläche finden Sie unter <Unterricht> | <Mein Unterricht> und unter <Unterricht>

Sie benötigen dazu das Recht 'Stundenplanänderung'.

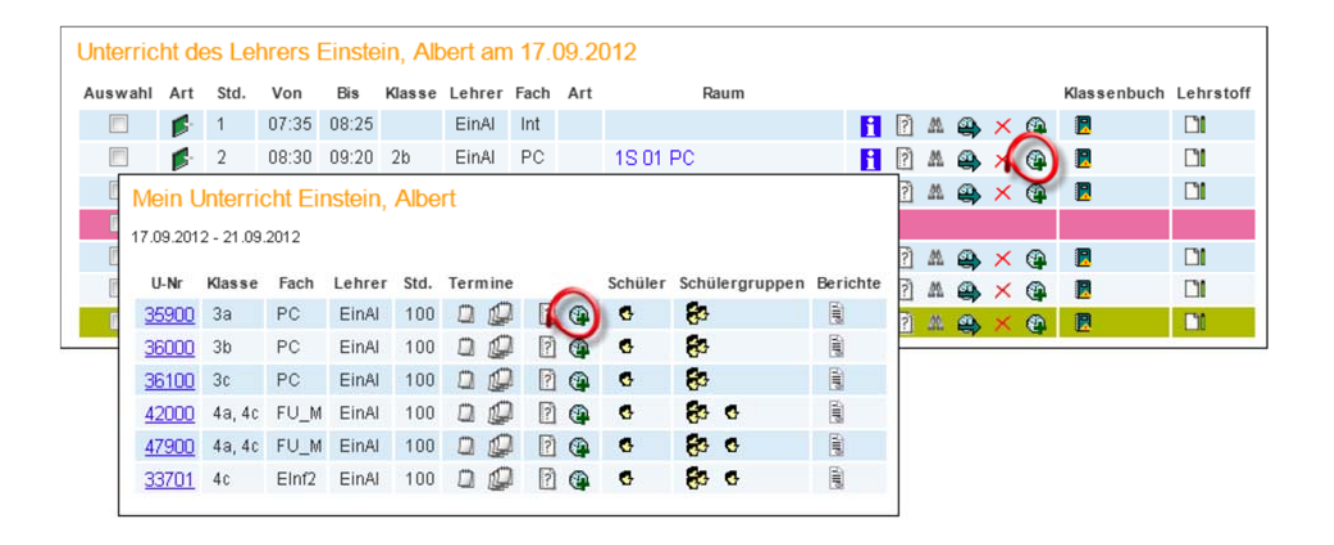

Klicken Sie auf die Schaltfläche <Zusätzliche Stunde> und Sie können den Zeitpunkt des neuen Termins fixieren, wobei Sie Lehrerkonflikte und/oder Klassenkonflikte zulassen können. Die Auswahl eines Raumes kann die verfügbaren Zeiten natürlich weiter einschränken. Klicken Sie nun

auf die gewünschte Beginnzeit der zusätzlichen Stunde.

LOGIN: Lehrerkurzzeichen It Stundenplan, PWD: bei Erstanmeldung selbst vergeben und vormerken

| Zusätzliche Stunde                                         |                                           |
|------------------------------------------------------------|-------------------------------------------|
| Klasse 3a                                                  | WebUntis - Mozilla F                      |
| Lehrer Einstein, Albert                                    |                                           |
| Fach PC                                                    | 🛛 📈 localhost:8080/WebUntis/reschec 🏠     |
|                                                            |                                           |
| Lehrerkonflikte zulassen                                   | Zusätzliche Stunde                        |
| Klassenkonflikte zulassen                                  |                                           |
|                                                            | Klasse 3a                                 |
| Diverse Dife 1                                             | Lehrer Einstein, Albert                   |
| Raume Dauer (Min.)                                         | Fach PC                                   |
| ES 03-1a 🔥 60                                              | Raum EN 03 - Inf                          |
| ES 04-1b                                                   |                                           |
| ES 05 - 2b                                                 | Zupätzliche Stunde am Freiter, 21.09.2012 |
| ES 06 - 2a                                                 | Zusatzliche stunde am Freitag, 21.03.2012 |
| 1S 06 - 3a                                                 |                                           |
| 1S 05 - 3b                                                 | Beginnzeit Endzeit                        |
| 1S 04-3c                                                   | 14:00 15:00                               |
| 1S 03-2c                                                   |                                           |
| 2S 04 - 4c                                                 | Buchung sofort bestätigen                 |
| 2S 05 - 4b 🔫                                               |                                           |
|                                                            | Ok Abbrechen                              |
| Zusätzliche Stunde am                                      |                                           |
|                                                            |                                           |
| Wochentag Datum 06:00 07:00 08:0009:0010:00 11:00 12:00 13 | 4                                         |
| Montag 17.9.                                               |                                           |
| Dienstag 18.9.                                             |                                           |
| Mittwoch 19.9.                                             |                                           |
| Dopperstan 20.9                                            |                                           |
| Emitra 210                                                 | 344                                       |
| rienag 21.5.                                               |                                           |
|                                                            | N.                                        |
| Zu diesen Zeiten sind die ausgewählten Elemente verfügbe   | ar.                                       |
| Zu diesen Zeiten sind die ausgewählten Elemente nicht ver  | rfügbar.                                  |
|                                                            |                                           |
| Zurück                                                     |                                           |
|                                                            |                                           |

# 3.4.7 Verabredungen

Die Verabredungen erlauben es, für mehrere Lehrer, Klassen und Räume gemeinsame Termine festzulegen, an denen alle beteiligten Elemente verfügbar sind. Die Verabredungen sind über den Menüpunkt <Buchen> | Verabredungen> aufzurufen.

Wenn beispielsweise Albrecht Dürer und Albert Einstein mit der Klasse 1a ein Projekt in der Bibliothek durchführen möchten, wählen Sie die entsprechenden Elemente aus und klicken auf <Suchen>. Im Zeitraster darunter werden nun die verfügbaren freien Zeiten grün eingefärbt.

Mit einem Klick auf eine grüne Fläche im Zeitraster gelangen Sie zum Dialog für die Eingabe von Zusatzinformationen zu Verabredung.

# Hinweis: Länge der Verabredung

Die Default-Dauer von Verabredungen sowie der Zeitbereich, in dem Verabredungen angelegt werden können, wird mit Administratorrechten unter 'Administration | Buchungsbeschränkungen' eingestellt.

LOGIN: Lehrerkurzzeichen It Stundenplan, PWD: bei Erstanmeldung selbst vergeben und vormerken

| Suche nach freien Te                                                                                                    | erminen                                                                                                    | 🕘 WebUntis - Mozilla Firefox 🛛 🗆 💌                                                                                                    |                                                                                                    |
|----------------------------------------------------------------------------------------------------|----------------------------------------------------------------------------------------------------|----------------------------------------------------------------------------------------------------|----------------------------------------------------------------------------------------------------|
| Dauer (Min.) 30                                                                                                    | 📄 Lehrer der Klasse bei Kla                                                                                | Iocalhost:8080/WebUntis/appointmentdet 🏠                                                                                                    |                                                                                                    |
| Lehrer<br>Beernaert, Auguste<br>Camus, Albert<br>Compagnoni, Debora<br>Curie, Marie<br>Dorfmeister, Michaele<br>Dürer, Albrecht<br>Egger-Lienz, Albin<br>Einstein, Albert<br>Goitschel, Marielle<br>Gore, Al<br>Humboldt, Alexander<br>Jelinek, Elfriede<br>Kostelic, Janica<br>Lessing, Doris | Klassen       1a       1b       2a       2b       2c       3a       3b       3c       4a       4b       4c | Räume<br>1S 12<br>1SGLSchh3<br>1SSchh 4<br>2S 01 - ZS<br>2S 02 - W4<br>2S 03 - W3<br>2S 04 - 4c<br>2S 05 - 4b<br>2S 06 - 4a<br>2S 10<br>2S 11<br>2SGLSchh5<br>2SSchh6<br>Auschh1 | Veranstaltung am 19.09.2012<br>Klasse 1a<br>Lehrer Dürer, Albrecht, Einstein, Albert<br>Raum Bib<br>Beginnzeit Dauer [Min.]<br>13:30 2 30<br>Fach<br><auswahl> ~<br/>Verantvvortlicher<br/>admin ~</auswahl> |
| Mead-Lawrence, And  Woohentag Datum 06:00 07:00 08 Montag 17.9. Dienstag 18.9. Mittwoch 19.9. Donnerstag 20.9. Freitag 21.9. Suchen                                                                                                    |                                                                                                    | Bib<br>15:00 18:00 17:00 18:00                                                                                                    | E-Mail Adresse  E-Mail-Benachrichtung bei Statusänderung  Buchung sofort bestätigen  Buchen Abbrechen                                                                                                    |

Mit einem Klick auf <Buchen> wird die Eingabe abgeschlossen. Die Verabredung scheint nun in allen betroffenen Klassen-, Lehrer- und Raumstundenplänen auf. Außerdem finden Sie sie in der Buchungsliste.

# 3.4.8 Meine Buchungen

Die Liste <Meine Buchungen> im Menü <Buchen> des Navigationsmenüs zeigt Ihnen Ihre Buchungen in

der ausgewählten Woche.

LOGIN: Lehrerkurzzeichen It Stundenplan, PWD: bei Erstanmeldung selbst vergeben und vormerken

| Meine Buchungen                               |          |         |              |     |             |     |            |       |       |              |              |            |      |
|-----------------------------------------------|----------|---------|--------------|-----|-------------|-----|------------|-------|-------|--------------|--------------|------------|------|
| 17.09.2012 - 23.09.2012                       |          |         |              |     |             |     |            |       |       |              |              |            |      |
| Suche ausführen                               |          |         |              |     |             |     |            |       |       |              |              |            |      |
| Auswahl                                       |          | Art     | Status       | Art | Raum        | Tag | Datum      | Von   | Bis   | Periodizität | Bemerkung    | Schi       | üler |
|                                               | 2        | +       | $\checkmark$ |     | EN 03 - Inf | Do  | 20.09.2012 | 14:00 | 15:00 | einmalig     |              |            |      |
|                                               | 🗟 🛃 🇙    |         | \$           |     | 1S 05 - 3b  | Mi  | 19.09.2012 | 14:45 | 15:35 | einmalig     |              | <b>2</b> 4 | •    |
|                                               | 🗟 🛃 🗙    | 10      | ~            |     | 2S 01 - ZS  | Di  | 18.09.2012 | 09:20 | 10:10 | einmalig     | Raumänderung |            |      |
|                                               | 🗟 📆 🗙    |         | ~            |     | 28 04 - 4c  | Мо  | 17.09.2012 | 14:45 | 15:35 | einmalig     |              | -          | •    |
|                                               | 🗟 🛃 🗙    | -       | ~            |     | ES 04 - 1b  | Мо  | 17.09.2012 | 08:30 | 09:20 | 14 täglich   |              | 80         | •    |
|                                               | 🔁 📆 🗙    | -       | ~            |     |             |     |            | 00:00 | 00:00 | einmalig     |              | -          | •    |
| 6 Elemente gefunden, Anzeige aller Elemente.1 |          |         |              |     |             |     |            |       |       |              |              |            |      |
| Anzeigen                                      | Buchungs | liste 🔻 | Neu          | ) 🔎 | × ×         |     |            |       |       |              |              |            |      |

Über die Schaltfläche <Bearbeiten> können Sie Details der Buchung verändern oder die gesamte Buchung stornieren.

# 3.4.9 Aufgaben

Unter Aufgaben versteht man in WebUntis allgemeine Aufgaben, die auf das Kollegium verteilt werden.

Das Spektrum der Aufgaben kann beispielsweise vom Überprüfen des Inhalts des Erste Hilfe Kastens bis zu Erstellung einer Einladungsliste für das Schulfest reichen.

Unter dem Menüpunkt <Buchen> | <Aufgaben> geben Sie die Aufgabe ein, mit Titel, Text,

Fälligkeitsdatum und Aufgabenart. Die Aufgabenarten werden von Ihrem Administrator definiert. Die Aufgabe muss auch einem Benutzer zugewiesen werden.

LOGIN: Lehrerkurzzeichen It Stundenplan, PWD: bei Erstanmeldung selbst vergeben und vormerken

| Aufgabe                                                    |                                              |
|------------------------------------------------------------|----------------------------------------------|
| Titel<br>Erste Hilfe<br>Text<br>Überprüfung des Erste Hilf | Aufgabenart<br>Allgemein 👻<br>fe Kastens auf |
| Ablaufdatum und Vollständ:                                 | igkeit.                                      |
| Zuweisen an                                                | Fälligkeitsdatum                             |
| Status - Offen<br>Bemerkung                                |                                              |
|                                                            | ii.                                          |
| Erledigt In Bearbeitung                                    |                                              |
| Speichern Löschen Abbrechen                                |                                              |

Unerledigte Aufgaben erscheinen in der Startansicht des betroffenen Benutzers.

| Heutig                   | Heutige Nachrichten: 03.09.2012 |        |              |             |                                |                  |              |  |  |
|--------------------------|---------------------------------|--------|--------------|-------------|--------------------------------|------------------|--------------|--|--|
| •                        | Schulbeginn (mehr)              |        |              |             |                                |                  |              |  |  |
| Meine                    | Meine Aufgaben                  |        |              |             |                                |                  |              |  |  |
|                          | Titel                           | Status |              | Aufgabenart | Text                           | Fälligkeitsdatum | von Benutzer |  |  |
| 2                        | Erste Hilfe                     | Offen  | $\checkmark$ | Allgemein   | Überprüfung des Erste Hilfe Ka | 07.09.2012       | admin        |  |  |
| Mein nächster Unterricht |                                 |        |              |             |                                |                  |              |  |  |

Mit einem Klick auf die Schaltfläche <Bearbeiten> können Sie die Aufgabe auf 'Erledigt'stellen. Sie wird

daraufhin nicht mehr angezeigt und der Benutzer, der die Aufgabe angelegt hat, wird mit einer Nachricht

automatisch über die Erledigung informiert.